# Idealpos 9 Build 7 - Update History

# **Update Details:**

| ALERTS                                                                              | 2  |
|-------------------------------------------------------------------------------------|----|
| IP-6938 – Alerts – Trigger by Refund Amount                                         | 2  |
| KITCHEN PRINTING                                                                    | 6  |
| IP-6920 – Force Order Menu – 'SECTION' Text shows on each triggered Kitchen Printer | 6  |
| RESERVATIONS                                                                        | 14 |
| IP-6913 – SevenRooms Reservations Interface                                         | 14 |
| USERS                                                                               |    |
| IP-6936 – User Permissions for Departments Add/Modify/Delete                        |    |
| VOIDS                                                                               | 37 |
| IP-6939 – Void Reasons Functionality                                                | 37 |
| YES/NO OPTIONS                                                                      | 47 |
| IP-6970 – Yes/No Option – Confirm when Saving a Stock Item with Zero Prices         | 47 |

### Alerts

### IP-6938 – Alerts – Trigger by Refund Amount

This function introduces the ability to set a Spend Amount for Alerts triggered by the Refund Function Type. Prior to this change, the Refund Alerts did not have a Spend Amount option, therefore it was previously only possible to trigger the alert based on the number of refunds that were done within a set period.

With this change, Alerts can now be configured so that they trigger when Refunds exceed the Spend Amount configured within the Alert.

To configure this function, go to: Back Office > Setup > Global Options > Other Options.

• **Output from POS #** - Ensure that this field is set to a POS Terminal Number that exists on your network and ensure that this is set to a POS Terminal Number or Back Office that is always turned on while other Terminals are in use.

If the POS Terminal Code entered in this field is turned off while other POS Terminals are being used, alerts will not be triggered for those terminals.

• Email Service – Ensure that this is configured correctly.

If Idealpos Email is selected, there is no additional configuration required, and email alerts will be sent via the Idealpos Email Service.

If a Custom Email Service is selected, then ensure that the correct values are configured (e.g. SMTP server, Username, Password, Email, etc.). Entering the wrong credentials for the Custom Email Service will result in Alert emails not being sent.

| Glob              | al Optior                  | ıs                              |                 |                |            |              |            |                                    |           |             |          |                  | S       | X        |
|-------------------|----------------------------|---------------------------------|-----------------|----------------|------------|--------------|------------|------------------------------------|-----------|-------------|----------|------------------|---------|----------|
| Site 1<br>General | (Site 1)'<br>Miscellaneous | Purchases                       | Restaurant      | Customers      | Sales      | Reservations | Accounting | Credit Notes/ Int<br>Gift Vouchers | terfaces  | Printing    | Gaming   | Other<br>Options |         |          |
| - Home Sc         | reen                       |                                 |                 |                |            |              |            | Alerts                             | _         |             |          |                  |         |          |
|                   | Home                       | Screen Graph<br>(pictures fold) | er)             |                |            |              | >          |                                    | Outp      | ut from POS | # 1      |                  |         |          |
|                   | Last Tran                  | saction Timeo                   | ut 60           |                |            |              |            | Mag Card Printing                  |           |             |          |                  |         |          |
|                   | Slide                      | show Start Tir                  | ne 60           |                |            |              |            | Mag Card Format                    | + Format  | 1           | <b>.</b> |                  |         |          |
|                   | Seconds                    | oetween imag                    | es 30           |                |            |              |            | Printer Connection                 |           |             |          |                  |         | -        |
| – Email Se        | ttings                     |                                 |                 |                |            |              |            | Planter connection                 |           |             |          |                  |         | <u> </u> |
|                   |                            | Email Card                      | en dele ale an  | - Em all       |            |              | _          | FTP Details                        |           |             |          |                  |         |          |
|                   |                            | Email Servi                     | ce idealpos     | Email          |            |              | <b>_</b>   | Server Address                     | s         |             |          |                  |         |          |
|                   |                            |                                 |                 |                |            |              |            | Server Port                        | t 21      |             |          |                  |         |          |
|                   |                            |                                 |                 |                |            |              |            | Folder                             | r         |             |          |                  |         |          |
|                   |                            |                                 |                 |                |            |              |            | Username                           | e         |             |          |                  |         |          |
|                   |                            |                                 |                 |                |            |              |            | Password                           | d         |             |          |                  |         |          |
|                   | Default C                  | C Email Addre                   | 55              |                |            |              |            | Special Attribute Ty               | pes       |             |          | Attribute Col    | umn Hea | aders    |
|                   | Default BC                 | C Email Addre                   | \$55            |                |            |              |            | Stock Item Linking                 | 9         |             | -        | 1                |         |          |
|                   | Default Sub                | ject for Invoic                 | es Invoice fr   | rom [UN] - [II | VV]        |              |            | Remove Tax                         | x         |             | -        | 2                |         |          |
|                   | Default Subjec             | t for Statemer                  | nts This is th  | e statement f  | rom [UN    | ]            |            | Transaction Event                  | t         |             |          | 3                |         |          |
|                   |                            |                                 |                 |                | S          | end Test En  | nail       | Special Item Subtota               | al        |             | -        | 4                |         |          |
|                   | Defaul                     | Message wh                      | en sending P    | enorts         |            |              |            | -                                  |           |             |          | 2                |         |          |
|                   | Derudi                     | i message wit                   | ch schaling its | cports         |            |              |            | Default Variant Type               | es        |             |          |                  |         |          |
|                   |                            |                                 |                 |                |            |              |            |                                    |           |             |          |                  |         |          |
|                   |                            |                                 |                 |                |            |              |            |                                    | Size      |             | -        |                  |         |          |
|                   |                            |                                 |                 |                |            |              |            |                                    | Colour    |             | -        |                  |         |          |
|                   |                            |                                 |                 |                |            |              |            |                                    |           |             | -        |                  |         |          |
|                   | Defaul                     | t Message wh                    | en sending C    | ustomer Statem | ents/Invoi | ces          |            |                                    |           |             |          |                  |         |          |
|                   |                            |                                 |                 |                |            |              |            | Stock Item Descripti               | ions      |             |          |                  |         |          |
|                   |                            |                                 |                 |                |            |              |            | Description                        | 2 Kitchen | Descriptio  | n        |                  |         |          |
|                   |                            |                                 |                 |                |            |              |            | Description 3                      | 3 Long D  | escription  |          |                  |         |          |
|                   |                            |                                 |                 |                |            |              |            |                                    |           |             |          |                  |         |          |

Modify an existing "Refund" Alert or create a new Alert by pressing the Add button.

- If Function Type: Refunds
- **Quantity reaches:** # in # **Minutes/Days** Specify the quantity and number of minutes/days. The Quantity refers to the number of refunds (not the quantity of items refunded). The number of minutes or days refers to the period which will be used to trigger the alert.
  - Examples:

Example 1:

- If Quantity reaches and Minutes are both set to 1, an alert will be triggered when any single refund is done at any time that exceeds the Spend Amount.

Example 2:

- If Quantity reaches is set to 2 and Minutes is set to 3, and a Spend Amount reaches is also set, the Alert will be triggered when 2 refunds within 3 minutes are performed that match or exceed the Amount reaches value. If a single refund is performed that matches or exceeds the Amount reaches value, then an Alert will not be triggered.

- And Spend Amount reaches: # Enter the Spend Amount that will trigger the Alert to trigger. Refer to the example above for information on how the Spend Amount reaches works in combination with the Quantity # reaches in # minutes.
- **Group by:** Clerk/POS Select whether the alert will be grouped by Clerk or POS.
- **POS Range** Specify a POS range if the alert is to be restricted to a specific POS Range. Leaving this field blank will trigger the alert to be active for all POS Terminals.
- **Clerk** Specify a Clerk Code range if the alert is to be restricted to a specific range of Clerks. Leaving this field blank will trigger the alert to be active for all Clerks.
- Write to Alerts.Log Enable this checkbox to trigger the Alerts.log file to be written to when the alert is triggered. The Alerts.log file is located in the path C:\ProgramData\Idealpos Solutions\Idealpos\LOGS\
- **Send Email to** Enable this checkbox and enter an email address to trigger an email to be sent to the entered recipient each time the alert is triggered.
- **Email/Log Message** Configure this field with the alert message that will be written to the Alerts.log and/or emailed to the recipient each time the alert is triggered. Refer to the screenshot on the following page with an example message for this Alert.
- **Message Formulas/Add** This dropdown box contains a list of formulas that can be used to configure the Email/Log message. Select the desired option from the dropdown box, then press the "Add" button to add the selected message formula to the Email/Log Message field above.

|                                 |                          |              |      |         | <u>Net</u>                                                                                      |   |
|---------------------------------|--------------------------|--------------|------|---------|-------------------------------------------------------------------------------------------------|---|
| Alerts                          |                          |              |      |         | 2                                                                                               | × |
| Save                            |                          |              |      |         |                                                                                                 |   |
|                                 | Alert Description        | Large Refund |      |         |                                                                                                 |   |
|                                 | Alert Criteria           |              |      |         |                                                                                                 |   |
|                                 | Alert Chichig            |              |      |         |                                                                                                 |   |
|                                 | If Function Type         | Refunds      |      | •       |                                                                                                 |   |
|                                 | Quantity reaches         | 1            | in 1 | Minutes | •                                                                                               |   |
|                                 | and Spend Amount reaches | 100.00       |      |         |                                                                                                 |   |
|                                 | Group By                 | Clerk 🔹      |      |         |                                                                                                 |   |
|                                 | POS Pange                |              |      |         |                                                                                                 |   |
|                                 | POS Kalige               |              |      |         |                                                                                                 |   |
|                                 | Cierk                    |              |      |         |                                                                                                 |   |
|                                 | Alert Action             |              |      |         |                                                                                                 |   |
|                                 |                          |              |      |         | Farail / Law Manager                                                                            |   |
|                                 |                          |              |      |         | A large refund of {SPENDAMOUNT} by<br>{CLERKNAME} on POS -<br>{POSTERMINALDESCRIPTION} has been |   |
|                                 | ✓ Write to Alerts.Log    |              |      |         | triggered:                                                                                      |   |
|                                 | ☑ Send Email to          |              |      |         |                                                                                                 |   |
|                                 | username@company.com     |              |      |         |                                                                                                 |   |
|                                 |                          |              |      |         |                                                                                                 |   |
|                                 |                          |              |      |         |                                                                                                 |   |
|                                 |                          |              |      |         |                                                                                                 | _ |
|                                 |                          |              |      |         | Message Formulas                                                                                |   |
|                                 |                          |              |      |         |                                                                                                 | · |
|                                 |                          |              |      |         | Add                                                                                             |   |
| POS 1<br>9 Build 7<br>DevRev 17 |                          |              |      |         |                                                                                                 |   |

Depending on whether the Write to Alerts.log and/or Send Email to fields were enabled, the following will occur.

| When the Alert is triggered, | an Alert will be | written to the Alerts.log. |
|------------------------------|------------------|----------------------------|
|------------------------------|------------------|----------------------------|

| Alerts.log×+-□×FileEditViewImage: ViewImage: View </th <th>C 🖵 &gt; … Program</th> <th>Data &gt; Idealp</th> <th>os Solutions &gt; Idealpos &gt;</th> <th>LOGS</th> <th>Search LOGS</th>                                                                                                    | C 🖵 > … Program                                                                                                    | Data > Idealp                                                                                                    | os Solutions > Idealpos >                                                                                                    | LOGS                                                                                                    | Search LOGS                                                    |
|----------------------------------------------------------------------------------------------------|----------------------------------------------------------------------------------------------------|----------------------------------------------------------------------------------------------------|----------------------------------------------------------------------------------------------------|----------------------------------------------------------------------------------------------------|----------------------------------------------------------------|
| FileEditViewImage of the systemImage of the systemIma | Alerts.log                                                                                                    | × +                                                                                                    | _                                                                                                    |                                                                                                    | - 0 X                                                          |
| 20250319 07:11:01.357A large refund of -\$141.98 by Jeremy on POS - POS 1 has been<br>triggered!<br>20250319 07:37:08.938A large refund of -\$141.98 by Jeremy on POS - POS 1 has been<br>triggered!<br>20250319 07:41:28.759A large refund of -\$141.98 by Jeremy on POS - POS 2 has been<br>triggered!<br>20250319 07:50:24.688A large refund of -\$141.98 by Jeremy on POS - POS 2 has been<br>triggered!<br>20250319 10:13:50.541A large refund of -\$148.98 by Jeremy on POS - POS 1 has been<br>triggered!<br>A large refund of -\$148.98 by Jeremy on POS - POS 1 has been<br>triggered!20250319 10:13:50.541A large refund of -\$148.98 by Jeremy on POS - POS 1 has been<br>triggered!<br>A large refund of -\$7.00 by Jeremy on POS - POS 1 has been<br>triggered!                                                                                                    | File Edit View                                                                                                    |                                                                                                    |                                                                                                    | 2                                                                                                    | \$¥ ~ (8) €\$                                                  |
| 20250319 11:24:32.593 A large refund of -\$141.98 by Jeremy on POS - POS 1 has been                                                                                                    | 20250319 07:11:01.357<br>triggered!<br>20250319 07:37:08.938<br>triggered!<br>20250319 07:41:28.759<br>triggered!<br>20250319 07:50:24.688<br>triggered!<br>20250319 10:13:50.541<br>triggered!<br>20250319 10:42:41.973<br>triggered!<br>20250319 11:24:32.593 | A large refun<br>A large refun<br>A large refun<br>A large refun<br>A large refun<br>A large refun<br>A large refun | d of -\$141.98 by Jeremy o<br>d of -\$141.98 by Jeremy o<br>d of -\$141.98 by Jeremy o<br>d of -\$141.98 by Jeremy o<br>d of -\$141.98 by Jeremy o<br>d of -\$148.98 by Jeremy o<br>d of -\$7.00 by Jeremy on<br>d of -\$141.98 by Jeremy o | n POS - POS 1 h<br>n POS - POS 1 h<br>n POS - POS 2 h<br>n POS - POS 2 h<br>n POS - POS 1 h<br>POS - POS 1 has<br>n POS - POS 1 h | as been<br>as been<br>as been<br>as been<br>as been<br>as been |

Return to top

An Alert will also be emailed to the email recipient configured in the Alert.

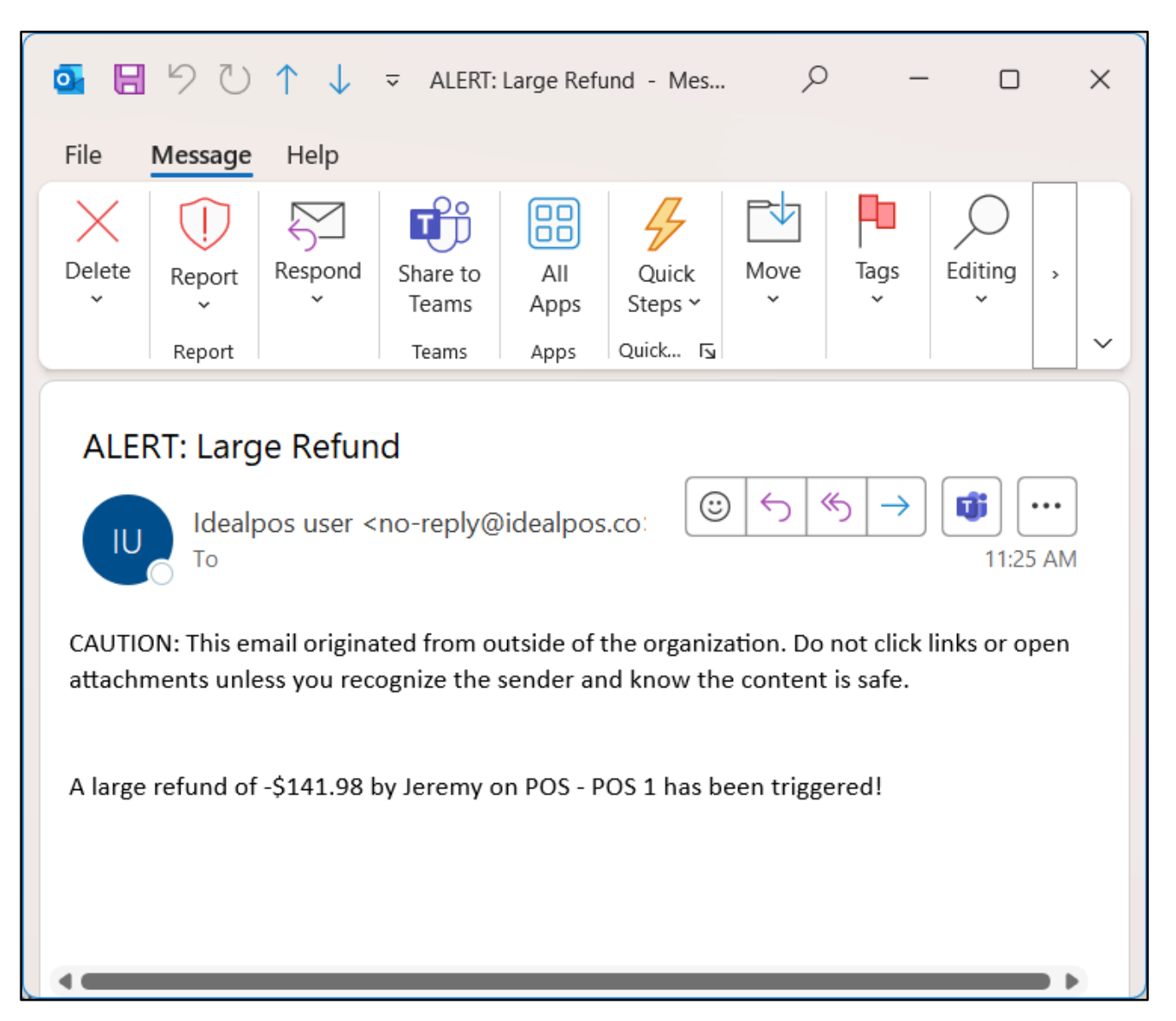

# **Kitchen Printing**

### IP-6920 – Force Order Menu – 'SECTION' Text shows on each triggered Kitchen Printer

This function introduces the ability to configure Idealpos to print SECTION text on each triggered Kitchen Printer. Some venues have multiple areas or sections (e.g. Indoor, Outdoor, Bar, Restaurant, Pokies, etc.).

Idealpos can be configured so that when items from specific departments are added to the sale, a Force Order Menu prompt will be displayed when going to the Tender screen. The Force Order Menu can display a POS Screen Menu with a list of Sections or Areas within the venue. The Clerk will need to select the Section or Area where the patron will be located at, and the selected Section will be printed to each of the triggered Kitchen Printers.

By having the section print on each of the triggered Kitchen Docket Printers, the process of locating patrons within the correct section will be simplified for venue staff once the patron's order has been prepared by the Kitchen staff.

To configure and use this functionality, follow the below steps:

A POS Screen Menu will need to be created, containing each of the Sections or Areas. Go to: Back Office > Setup > POS Screen > Menus > Add.

- Description: Enter a name for this POS Screen Menu (E.g. Sections, Areas, etc.).
- Menu Item Appearance: This can be customised if required or desired.

When creating the POS Screen Menu, take note of the Code that appears in the Code field, as this Code will be required to specify which POS Screen Menu will be displayed by the Force Order Menu function.

| Pos Screen Menus          |                                          | × |
|---------------------------|------------------------------------------|---|
| Save                      | Code 1<br>Description SECTIONS           |   |
|                           | Price Level   Don't Change               |   |
|                           | Height 800 BackColour Font<br>ForeColour |   |
|                           | Sample MENU Item                         |   |
|                           |                                          |   |
| POS 1<br>v9 Build 7 Dev 5 |                                          |   |

#### Return to top

Close the Add New POS Screen Menus window, then select the newly created POS Screen Menu > Items.

| Pos Screen N   | Menus |                 |  | S | × |
|----------------|-------|-----------------|--|---|---|
|                | Code  | Description     |  |   |   |
| Medify         | 1     | SECTIONS        |  |   |   |
| <u>M</u> odify | 999   | Waiter Pad Menu |  |   |   |
| <u>A</u> dd    |       |                 |  |   |   |
| <u>D</u> elete |       |                 |  |   |   |
| Items          | -     |                 |  |   |   |

Within the SECTIONS POS Screen Menu, press the "Add" button.

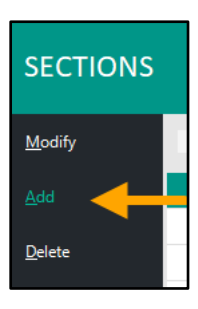

The Menu Item Type for each Section within the venue will need to be created as Text Only. When creating the sections, ensure that the word SECTION is entered at the start of the Description for each section. Note that the SECTION text is case sensitive and must be entered in all uppercase, however, the actual section is not subject to this requirement.

If a word other than SECTION is required, a User-Defined Option can be created with the custom section name (the User-Defined Option must be created for each POS Terminal).

- Back Office > Setup > POS Terminals > Select a Terminal > Modify > POS Settings > Create a User Defined Option. • User-Defined Description: SECTIONTAG
  - **User-Defined Setting:** Enter desired tag here (e.g. Area). The tag entered here will need to be entered the same at the start of the Description of each Section/Area that is created as a Menu Item (case sensitive).

E.g. If not using User-Defined, **Description**: SECTION followed by the Section Name (SECTION: Restaurant). If a User-Defined is being used, **Description**: Enter the tag from the User Defined followed by the Section Name.

| Menu Item    | s              |                                                             |          | × |
|--------------|----------------|-------------------------------------------------------------|----------|---|
| <u>S</u> ave | Menu Item Type | Code 1<br>Description SECTION: Restaurant<br>Menu Link MAIN | ▼ Colour |   |

Press the "Save" button on the top-left corner to create the SECTION.

The Menu Items window will remain open so that another Menu Item can be created.

Create a Menu entry for each Section within the venue.

Once completed, a list of Sections should appear in a similar manner to the below example but will vary depending on the number of Sections created and the Section names at the venue.

| Code Description      |                                                                                                    |                                                                                                    |
|-----------------------|----------------------------------------------------------------------------------------------------|----------------------------------------------------------------------------------------------------|
| 1 SECTION: Restaurant | MAIN                                                                                                    |                                                                                                    |
| 2 SECTION: Indoor     | MAIN                                                                                                    |                                                                                                    |
| 3 SECTION: Outdoor    | MAIN                                                                                                    |                                                                                                    |
| 4 SECTION: Pokies     | MAIN                                                                                                    |                                                                                                    |
|                       | Code       Description         1       SECTION: Restaurant         2       SECTION: Indoor         3       SECTION: Outdoor         4       SECTION: Pokies | Code Description       1     SECTION: Restaurant       2     SECTION: Indoor       3     SECTION: Outdoor       4     SECTION: Pokies |

Close the POS Screen Menu setup windows.

This functionality will be triggered when Stock Items from specific Departments are sold. This is done by enabling "Sales Prompt/Inhibit Pre-Paid Sales" on each Department that requires this functionality.

Go to: Back Office > File > Sales > Departments > Modify a Department. Enable the checkbox "Sales Prompt/Inhibit Pre-Paid Sales" > Save the Department. Repeat the above by enabling the checkbox for each Department as required.

| Departmer<br>Modify 202  | nts                                                             | >                                                                                                    | < |
|--------------------------|-----------------------------------------------------------------|----------------------------------------------------------------------------------------------------|---|
| <u>S</u> ave             | Code<br>Description<br>Sales Category<br>Print Group<br>GL Code | 202<br>COFFEE<br>BEVERAGE<br>BEVERAGE<br>X<br>Sales Prompt / Inhibit Pre-paid Sales<br>Adult Restriction<br>Force Order Number                                                                                                    |   |
|                          | ☐ Direct Department Sa<br>Price<br>Rate                         | Stock Item Points<br>O Uniper Inhibit Points Accrual<br>Inhibit Points Accrual<br>Inhibit Purchase with Points<br>Print Promotional Tickets<br>Print Promotional Tickets<br>Scale<br>✓ GST<br>GST-Free<br>Not Defined<br>Not Defined<br>Not Defined |   |
| POS1<br>v9 Build 7 Dev 5 |                                                                 |                                                                                                    |   |

#### Return to top

Note the following info when enabling the Sales Prompt/Inhibit Pre-Paid Sales checkbox.

The Force Order Menu will be displayed when one or more items from a Department with the "Sales Prompt/Inhibit Pre-Paid Sales" option have been added to a sale.

The SECTION text will however be printed to all the triggered Kitchen Docket Printers for all the Kitchen Printer enabled Stock Items in the sale.

E.g. The COFFEE Department has the "Sales Prompt/Inhibit Pre-Paid Sales" option enabled, but the ENTRÉE Department does not.

In this type of setup, if an Entree item is added to the sale on its own, the Force Order Menu will not be triggered, and therefore, the Entrée item will be printed to the Kitchen Docket Printer without a SECTION.

If an Entrée item is added to the sale together with a Coffee Item, the Force Order Menu will be triggered, and the SECTION that is selected from the menu will be printed as text (for the Entrée and Coffee Items) to each of the triggered Kitchen Docket Printers.

After the Departments have been configured, the Force Order Menu and Order Code Range will need to be configured for each POS Terminal.

Go to: Back Office > Setup > POS Terminals > Select a POS Terminal > Modify > Miscellaneous Settings.

- Show Order/to: Enter an Order Number range (e.g. 100 to 199). This range will be used for Orders placed from the current POS terminal. It is recommended that each POS Terminal have a unique Order Number range so that there's no overlap of two POS Terminals issuing the same Order Numbers, preventing any potential confusion. E.g. POS Terminal 1 can have a range of 100 to 199, POS Terminal 2 can have a range of 200 to 299, etc.
- Force Order Menu: Enter the POS Screen Menu Code that was used when the POS Screen Menu was created containing the sections in the venue.

|                                          | Settings Setting               | Receipt | Kitchen Displa        | y / Customer                | Other<br>Peripheral | EFTPOS<br>Settings | Import /     | Miscellaneous<br>Settings |
|------------------------------------------|--------------------------------|---------|-----------------------|-----------------------------|---------------------|--------------------|--------------|---------------------------|
|                                          | Settings Setting               | 5 THILE | ing Operation         | K Reducis                   | renpiterar          | Settings           | Export       | Settings                  |
| seneral                                  |                                | Gan     | ling Override Options |                             |                     |                    |              |                           |
| Points per Dollar                        | 1                              |         | Price Level 0         | Remote POS                  | Ticket Ti           | hreshold 0         |              |                           |
| Point Redemption Value                   | 0.10                           |         | System ID 0           | 2nd O                       |                     |                    |              |                           |
| Delete Points when Customer Inactive     | for 0 Months                   |         |                       |                             |                     |                    |              |                           |
| Lock Price Level to                      |                                |         |                       | Username                    |                     |                    |              |                           |
| Default Table Mag. 1                     |                                |         |                       | Password                    |                     |                    |              | Customer Type             |
| Default lable Map                        |                                |         | Enable                | Description                 | Code                | Points Per \$      | Point Valu   | e Discounts               |
| Default User Admin                       | <b>_</b>                       |         | 1                     |                             |                     |                    |              | <ul> <li>.</li> </ul>     |
| Aut                                      | o Expand Activity              |         | 2                     |                             |                     |                    |              |                           |
| Customer Codes From                      |                                |         | 4                     |                             |                     |                    |              |                           |
| Stock Item Codes From                    | 0 to                           |         | 5                     |                             |                     |                    |              |                           |
| Show Order 100                           | to 199                         |         | 7                     |                             |                     |                    |              |                           |
| Pending Sales From 1                     | to 999                         |         | 8                     |                             |                     |                    |              | ~                         |
| Force Order Menu 1                       |                                |         | 9                     |                             |                     |                    |              |                           |
| Force Receipt Amount                     | -                              |         | 10                    |                             |                     |                    |              | v                         |
| Default Sale Type                        |                                |         |                       |                             |                     |                    |              |                           |
|                                          |                                |         |                       |                             |                     |                    |              |                           |
| OSServer                                 |                                |         |                       |                             |                     |                    |              |                           |
| POSServer Override IP                    |                                |         |                       |                             |                     |                    |              |                           |
| <ul> <li>Automatically Reconn</li> </ul> | ect                            | Dasl    | hboard                |                             |                     |                    |              |                           |
| . ,                                      |                                |         | Sales in Locations    |                             |                     |                    | >            |                           |
| Cash Declaration                         |                                |         |                       | Shortcut Bar S              | mall Font           |                    |              |                           |
| C. Drinkler Descript Drinkler            | Stock Sales                    | Han     | dhelds                |                             |                     |                    |              |                           |
| Print to Windows Printer                 | Price Levels                   | 25      | Force Food to Print   |                             |                     | <b>•</b>           |              |                           |
| C Don't Print                            | ✓ Waste Mode                   |         | Force Drinks to Print |                             |                     |                    |              |                           |
|                                          | <ul> <li>Promotions</li> </ul> |         | Force Bills Printer   |                             |                     |                    |              |                           |
|                                          | iinals                         |         |                       |                             |                     |                    |              |                           |
| Include Figures for Multiple Tern        | -                              |         | Item Craphic Location | Later and the second states |                     |                    | 12 A.A. 11 A |                           |
| Include Figures for Multiple Tern        | >                              |         | item Graphic Location | nttps://www.idea            | alpos.com.au/       | Idealpos/med       | dia/Handhei  | d/                        |

The final step to configure this functionality requires enabling a few Yes/No Options.

Go to: Back Office > Setup > Yes/No Options.

- Force Order Entry: Optional If the Clerk is required to enter an Order Number, enable this option and they will be forced to enter an Order Number when items from the specific Departments are included in a sale.
- Print Text on Bills/Receipts: Optional If the SECTION text is required on the Customer Receipt, this Yes/No
  Option can be enabled.
- Inhibit Automatic Order Number: Disable This option must be disabled for Idealpos to automatically issue an Order Number from the Order Number range configured in the POS Terminal Settings > Miscellaneous Settings > General > Show Order/to.

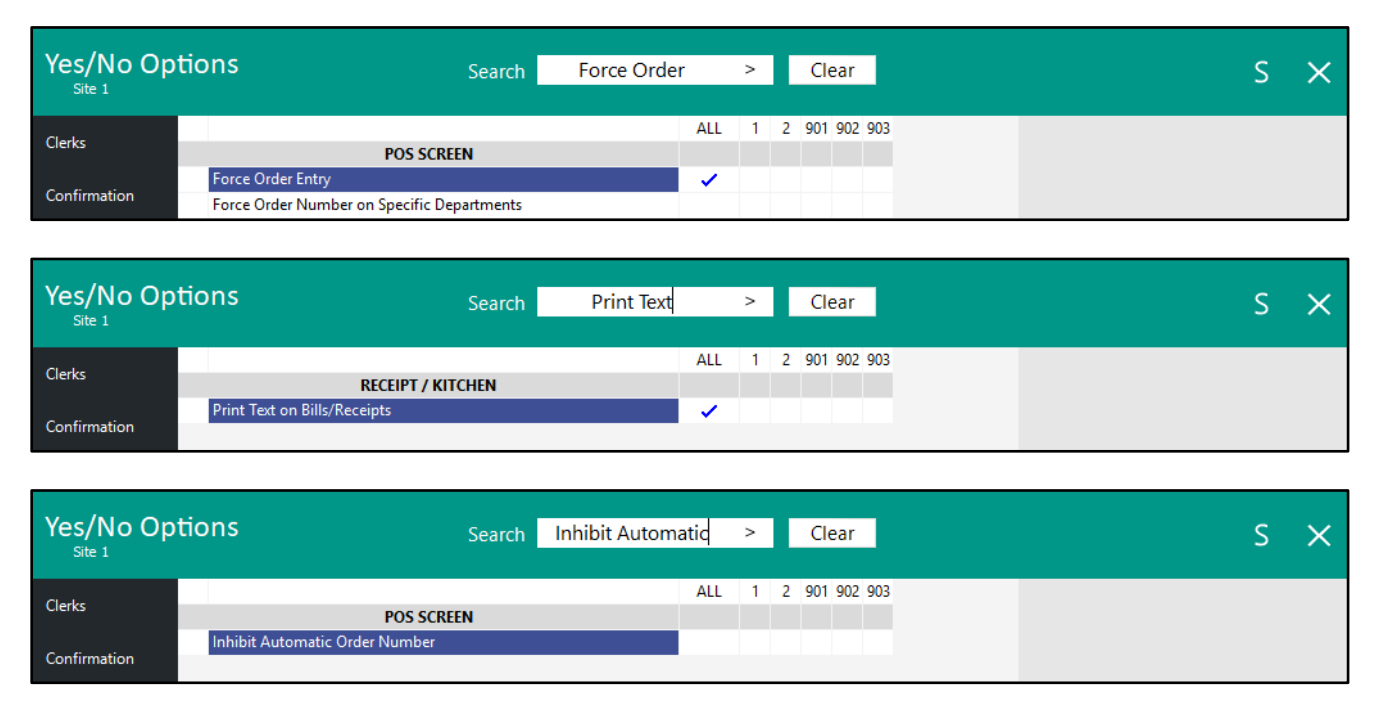

To finalise the configuration of this function, perform a Close Suite/Open Suite on each POS Terminal.

#### Return to top

To use this functionality, add a Stock Item to the sale (that is linked to a Department that has the option "Sales Prompt/Inhibit Pre-Paid Sales" enabled) and press ENTER to go to the TENDER screen. If Force Order Entry is enabled, an ENTER ORDER NUMBER prompt will be displayed to enter an order number. Enter an Order Number and press OK:

| v9 Build 7 DevRev 5 10 Mar 16:41<br>POS 1 Jeremy STANDARD #833 |   |       |
|----------------------------------------------------------------|---|-------|
| CAPPUCCINO                                                     | 1 | 3.50  |
| FLAT WHITE                                                     | 1 | 3.50  |
| SHORT BLACK                                                    | 1 | 3.00  |
| ENTER ORDER NUMBER                                             |   |       |
|                                                                |   |       |
|                                                                |   |       |
|                                                                |   |       |
|                                                                |   |       |
|                                                                |   |       |
|                                                                |   |       |
|                                                                |   |       |
|                                                                |   | ~ ~ ~ |
| 3x                                                             |   | 0.00  |
| 38                                                             | Ψ | 0.00  |

If Force Order Entry is disabled, an Order Number will be allocated automatically and the ENTER ORDER NUMBER prompt will be skipped.

The SECTIONS Menu will be displayed.

Select the SECTION or Area that the patron will be seated at.

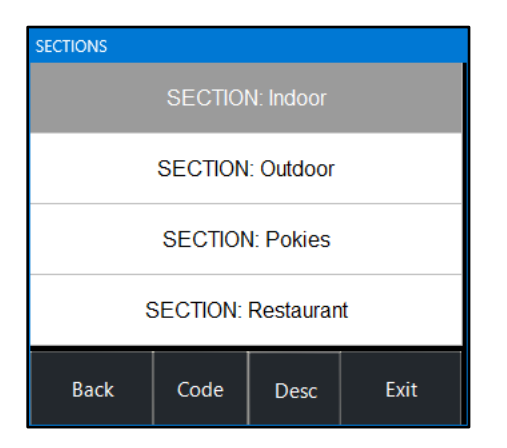

The Tender screen will be shown.

The selected SECTION will appear as a line in the sale.

The Order Number that was entered via the Force Order Entry will be displayed at the top of the POS Screen. If Force Order Entry isn't enabled, the top of the POS Screen will show the auto allocated Order Number (assigned automatically using the range entered in the Show Order setting configured in the POS Terminal settings). Select the tender type to finalise the sale.

| v9 Build 7 DevRev 5 10 Mar 16:44<br>POS 1 Jeremy STANDARD #833 | O# 101 🧹 | <u> </u> |             |             |   |            |    | ×    |
|----------------------------------------------------------------|----------|----------|-------------|-------------|---|------------|----|------|
| CAPPUCCINO                                                     | 1        | 3.50     |             |             | _ | •          | •  |      |
|                                                                | 1        | 3.50     | RECEIPT     | CLERK       | 7 | 8          | 9  | CL   |
| SECTION: Pokies                                                | I        | 3.00     |             |             |   |            |    |      |
|                                                                |          |          | PRICE LEVEL | 5% ST DISC  | Δ | 5          | 6  | NO   |
|                                                                |          |          | CUSTOMER    | 5% ITEM     | - | 9          | U  | SALE |
|                                                                |          |          | BAR TAB     | REFUND      | 1 | 2          | Э  | v    |
|                                                                |          |          | PENDING     | VOID SALE   | 1 | 2          | 3  | ^    |
|                                                                |          |          |             |             | • |            |    | TED  |
| 3x                                                             |          | \$10.00  | TABLE MAP   | VOID        | U | •          | EN | IER  |
| CASH                                                           |          |          |             |             |   | <b>6</b>   |    | 100  |
| EFTPOS                                                         |          |          |             |             |   | AUSTRALIA  | I  | No.  |
| AMEX/DINERS                                                    |          |          |             | 10.00       | ٦ | S          |    | 50   |
| POINTS                                                         |          |          |             |             |   | ALTER ALTA |    | 20   |
| LAYBY                                                          |          |          |             |             |   | AUSTRALIA  |    | 0    |
| GV REDEEM                                                      |          |          | Ba          | lance 10.00 |   |            |    |      |
| CREDIT NOTE                                                    |          |          | Du          |             |   | Restant    | G  | 5    |
| ACCOUNT                                                        |          |          |             |             |   | And Ann    |    | 6    |

Return to top

The Customer Receipt will be printed, including the Order Number. If the Print Text Yes/No Option is enabled, the receipt will also include the Section text.

| IDEALPOS                                                                                     |  |  |  |  |  |  |  |  |  |  |
|----------------------------------------------------------------------------------------------|--|--|--|--|--|--|--|--|--|--|
| 1/212 Curtin Ave West<br>Eagle Farm QLD 4009<br>Australia                                    |  |  |  |  |  |  |  |  |  |  |
| TAX INVOICE<br>123-456-789-11                                                                |  |  |  |  |  |  |  |  |  |  |
| #001026-1 Jeremy 01-Apr-2025 10:34:14                                                        |  |  |  |  |  |  |  |  |  |  |
| * * * ORDER 101 * * *                                                                        |  |  |  |  |  |  |  |  |  |  |
| BEVERAGE<br>CAPUTCINO* \$3.50<br>FLATWHITE* \$3.50<br>SHORT BLACK* \$3.00<br>SECTION: Pokies |  |  |  |  |  |  |  |  |  |  |
| T O T A L \$10.00                                                                            |  |  |  |  |  |  |  |  |  |  |
| GST Amount \$0.91                                                                            |  |  |  |  |  |  |  |  |  |  |
| CASH \$10.00                                                                                 |  |  |  |  |  |  |  |  |  |  |
| FOOD TOTAL \$0.00<br>BEVERAGE TOTAL \$10.00<br>Other Categories TOTAL \$0.00                 |  |  |  |  |  |  |  |  |  |  |
| 1026-1*indicates taxable supply                                                              |  |  |  |  |  |  |  |  |  |  |
| Powered by Idealpos                                                                          |  |  |  |  |  |  |  |  |  |  |

The triggered Kitchen Docket Printers will print the ordered items. The SECTION text will appear at the top of the Kitchen Dockets. The Order Number will also appear on the Kitchen Dockets.

|   |     |   |     | *   |     | 0   | R | D | E   | R   |     | 1   | 0   | 1   |   | * |   |  |
|---|-----|---|-----|-----|-----|-----|---|---|-----|-----|-----|-----|-----|-----|---|---|---|--|
|   |     |   |     |     |     |     |   |   |     |     |     |     |     |     |   |   |   |  |
| 1 | . 0 | 0 | : : | 3 4 | 4 a | a I | n |   | - ( | 01- | -Aj | pr- | -2( | 025 | 5 |   |   |  |
| J | e   | r | e   | m   | v   |     |   |   |     |     |     |     |     |     |   |   |   |  |
|   |     |   |     |     | 1   |     |   |   |     |     |     |     |     |     |   |   |   |  |
| _ |     |   |     |     |     |     |   |   |     |     |     |     |     |     |   |   | - |  |
|   |     |   |     |     |     |     |   |   |     |     |     |     |     |     |   |   |   |  |
|   |     | _ | _   | _   | _   | _   | _ |   |     |     | _   |     |     |     |   |   |   |  |
|   |     | s | Е   | С   | т   | Ι   | 0 | N | -   |     | ₽   | 0   | k   | 1   | e | S |   |  |
|   |     |   |     |     |     |     |   |   |     |     |     |     |     |     |   |   |   |  |
|   |     |   |     |     |     |     |   |   |     |     |     |     |     |     |   |   |   |  |
|   |     |   |     |     |     |     |   |   |     |     |     |     |     |     |   |   |   |  |
| - | -   | - | -   | в   | Е   | v   | Ε | R | Α   | G   | Е   | -   | -   | -   | - |   |   |  |
| 1 | x   | С | А   | ₽   | ₽   | U   | С | С | I   | N   | 0   |     |     |     |   |   |   |  |
| 1 | x   | F | L   | A   | т   |     | W | н | I   | т   | E   |     |     |     |   |   |   |  |
| 1 |     | - | u   | 0   |     | т   |   | - | T   | 7   | C   | v   |     |     |   |   |   |  |
| - | ~   | 2 | 'n  | 0   | *   | 1   |   | 2 | -   | A   | 0   | T.  |     |     |   |   |   |  |
|   |     |   |     |     |     |     |   |   |     |     |     |     |     |     |   |   |   |  |
|   |     |   |     |     |     |     |   |   |     |     |     |     |     |     |   |   |   |  |

This function introduces the ability to configure Idealpos with the SevenRooms Reservations Interface. Information about SevenRooms can be found at the SevenRooms website – <u>https://sevenrooms.com</u>.

The SevenRooms Interface in Idealpos enables reservations that have been placed via SevenRooms to be displayed via the Reservations button in the Table Map.

Any Guests that are seated via the SevenRooms app will also be transferred across to the Idealpos Table Map. Data from Idealpos is also sent across to SevenRooms so that it can be reported on via the SevenRooms app/website.

Prior to proceeding with the steps outlined below to configure this interface, ensure that the following pre-requisites have been met:

- The Idealpos Restaurant module must be enabled in the Idealpos Licence Gateway for each POS Terminal at the venue (as this interface is tied with the Table Map functionality, and therefore, the Idealpos Restaurant module must be enabled and configured).
- The SevenRooms module must be enabled in the Idealpos Licence Gateway for each POS Terminal at the venue. Contact Idealpos or your Idealpos Reseller for further information.
- A SevenRooms account is also required to configure and use this functionality. Contact SevenRooms via their website for more information <u>https://sevenrooms.com</u> or <u>https://sevenrooms.com/request-a-demo/</u>
- One or more iPads running iPadOS 16.0 or later for the "SevenRooms OS" App. The SevenRooms OS App needs to be installed on each iPad and is used for seating guests at tables and is used for accessing SevenRooms functions.

Once the above pre-requisites have been completed, the steps outlined on the following pages can be completed to configure and use the SevenRooms Interface with Idealpos.

### <u>Return to top</u>

In Idealpos, go to: Back Office > Setup > Licence Gateway > Ensure that SevenRooms appears in the Options column. If required, press the "Reload" button at the bottom of the Licence Gateway window to retrieve the current Licence options.

If the SevenRooms module does not appear after pressing "Reload", contact Idealpos or your Idealpos Reseller.

| licence gateway     |                                 |                          |                                   |                  |               |               | ×             |
|---------------------|---------------------------------|--------------------------|-----------------------------------|------------------|---------------|---------------|---------------|
| Settings            |                                 |                          | Registered                        | d Licence Inforn | nation        |               | ,             |
| Connection Mode     | Online Licence                  |                          | POS                               | Number: 4        |               |               |               |
| Username            | idealposuser                    |                          | Compa                             | ny Name: Idea    | lpos user     |               |               |
| Password            | •••••                           |                          | Tradi                             | ng Name: Idea    | lpos user     |               |               |
| Computer Name       | DESKTOP-1RCDJ7K                 |                          | Conta                             | act Name:        |               |               |               |
| Computer Signature  | 6B6F-B211-2D29-76FA-80AB-88     | FF-8E6F-7763             |                                   | ABN 340          | 91801204      |               |               |
|                     |                                 |                          | Phone                             | Number:          |               |               |               |
|                     | Disconnect                      |                          |                                   | Address:         |               |               |               |
|                     | Disconnect                      |                          |                                   |                  |               |               |               |
|                     |                                 |                          |                                   | A                |               |               |               |
|                     |                                 |                          |                                   | Aust             | ralla         |               |               |
|                     |                                 |                          |                                   |                  |               |               |               |
| Product Ver Options |                                 |                          |                                   | POS #            | Scr# Type     |               | Expiry(D/M/Y) |
| IPS 9.0 Back Office | + POS Screen, Ideal Handheld 4, | Stock Manage SevenRooms, | Idealpos Restaurant, Stock Contro | 4                | Annual        |               | 05/05/2025    |
|                     |                                 |                          |                                   |                  |               |               |               |
|                     |                                 |                          |                                   |                  |               |               |               |
|                     |                                 |                          |                                   |                  |               |               |               |
|                     |                                 |                          |                                   |                  |               |               |               |
|                     |                                 |                          |                                   |                  |               |               |               |
|                     |                                 |                          |                                   |                  |               |               |               |
|                     |                                 |                          |                                   |                  |               |               |               |
|                     |                                 |                          |                                   |                  |               |               |               |
|                     |                                 |                          |                                   |                  |               |               |               |
|                     |                                 |                          |                                   |                  | This terminal | Other termina | ls Available  |
| Activate Dead       | ctivate Reload                  |                          |                                   |                  |               |               | ОК            |

Go to: Back Office > Setup > Global Options > Restaurant > User-Defined Table Status Buttons. The User-Defined Table Status buttons must match the In-Service Statuses that are configured in SevenRooms.

New Instruction Items may need to be created as required (Back Office > File > Stock Control > Stock Items > Add > Ensure that the Instruction checkbox is enabled and ensure that the Instruction Stock Item is configured to print to the correct Kitchen Printer(s)).

To configure the Course Descriptions in SevenRooms, login to <u>https://www.sevenrooms.com/login</u> > Select "Settings" on the bottom-left corner of the page > Select "Reservation Statuses" > In-Service Statuses > Modify In-Service Statuses as required.

It is also recommended that the Session times in Idealpos align with the Shifts in SevenRooms. Contact SevenRooms for assistance with configuring Shift times in SevenRooms.

Note – After configuring or changing the User-Defined Table Status Button Captions, an Idealpos Close Suite/Open Suite may be required for the updated Descriptions to appear in the Interfaces tab (outlined in the next step below).

| Glob    | al Optio          | ns          |            |             |            |              |                 |                                  |             |           |        |                  | S | $\times$ |
|---------|-------------------|-------------|------------|-------------|------------|--------------|-----------------|----------------------------------|-------------|-----------|--------|------------------|---|----------|
| General | Miscellaneou      | s Purchases | Restaurant | Customers   | Sales      | Reservations | Accounting      | Credit Notes/<br>Gift Vouchers   | Interfaces  | Printing  | Gaming | Other<br>Options |   |          |
| User-De | efined Table Stat | us Buttons  |            |             |            |              | Miscellaneous   |                                  |             |           |        |                  |   |          |
|         | Button Caption    | Table       | Caption    | Instruction | Item to KP |              |                 |                                  |             |           |        |                  |   |          |
|         | 1st Course        | 1st Cou     | irse       |             | 1003014    | >            | Not Ord         | dered Alert Time 2               | 2 min       |           |        |                  |   |          |
|         | 2nd Course        | 2nd Co      | urse       |             | 1003015    | >            | Bi              | II not Paid Time 2               | 2 min       |           |        |                  |   |          |
|         | 3rd Course        | 3rd Co      | urse       |             | 1003016    | >            | Food Ord        | lered Alert Time 2               | 20 min      |           |        |                  |   |          |
|         | 4th Course        | 4th Cou     | urse       |             | 1003017    | >            | C               | Clerk Reset Time C               | ) sec       |           |        |                  |   |          |
|         | Dessert           | Desser      | t          |             | 1003033    | >            | Table<br>Permis | Details Unlock<br>sions Password |             |           |        |                  |   |          |
|         |                   |             |            |             |            | >            | Bill Print Su   | rcharge Percent                  | Text        | CREDIT CA | RD     |                  |   |          |
| Table S | tatus             | Caption     |            |             |            |              | Hold Print Fund | ction                            |             |           |        |                  |   |          |
|         | Ready             | Ready       |            |             |            |              | Hold Orde       | ers until manually               | printed     |           |        |                  |   |          |
|         | Seated            | Seated      |            |             |            |              | O Release He    | eld Orders to Kitch              | nen after   | minutes   |        |                  |   |          |
|         | Unprinted         | Unprint     | ted        |             |            |              | Print Beve      | erages immediatel                | У           |           |        |                  |   |          |
|         | Sent to Kitcher   | Printed     |            |             |            |              |                 |                                  |             |           |        |                  |   |          |
|         | Served            | Served      |            |             |            |              | Table Map Kitcl | hen Dockets                      |             |           |        |                  |   |          |
|         | Bill Presented    | Bill Prin   | t          |             |            |              | Send Each       | Order to Kitchen                 | Immediately |           |        |                  |   |          |
|         | To Clear          | Clean       |            |             |            |              | O Batch Ord     | ers to Kitchen afte              | er minu     | ites      |        |                  |   |          |
|         | Reserved          | Reserve     | ed         |             |            |              |                 | Print Beverages                  | immediately |           |        |                  |   |          |
|         |                   |             |            |             |            |              |                 |                                  |             |           |        |                  |   |          |
| Session | ns                |             |            |             |            |              |                 |                                  |             |           |        |                  |   |          |
|         |                   | Name        | Star       | t Ei        | nd         |              |                 |                                  |             |           |        |                  |   |          |
|         | Session 1         | Brekky      | 5 :0       | 00 10       | :00        |              |                 |                                  |             |           |        |                  |   |          |
|         | 2                 | Lunch       | 10:0       | 00 15       | :00        |              |                 |                                  |             |           |        |                  |   |          |
|         | 3                 | Dinner      | 15:0       | 00 23       | :00        |              |                 |                                  |             |           |        |                  |   |          |
|         | 4                 |             | :0         | 00          | :00        |              |                 |                                  |             |           |        |                  |   |          |
|         | 5                 |             | :0         | 00          | :00        |              |                 |                                  |             |           |        |                  |   |          |
|         |                   |             |            |             |            |              |                 |                                  |             |           |        |                  |   |          |
|         |                   |             |            |             |            |              |                 |                                  |             |           |        |                  |   |          |
|         |                   |             |            |             |            |              |                 |                                  |             |           |        |                  |   |          |

Go to: Back Office > Setup > Global Options > Interfaces > Reservations.

- Interface Type: Select "SevenRooms"
- **POS Master**: Enter the POS Terminal Number that will act as the POS Master. This POS Terminal will be the main terminal that is used for communicating with SevenRooms, therefore, it is important to enter a POS Terminal that will be switched on when other POS Terminals in the venue are using SevenRooms.
- Client Secret: Enter the Client Secret supplied by SevenRooms.
- **Venue Group ID**: Enter the Venue Group ID supplied by SevenRooms.
- Venue ID: Enter the Venue ID supplied by SevenRooms.
- **Customer Type**: Select the Customer Type that will be used for Customers/Guests from the SevenRooms Reservation Interface.

In Idealpos, a Customer Type can be created by going to: Back Office > File > Customers > Customer Types > Create a new Customer Type as required.

• Link to User-Defined Status Buttons: Configure the links to the User-Defined Buttons.

These will be used for selecting the Course stage at the table.

The Courses must match the Courses that are configured in SevenRooms – these Descriptions were configured in the previous step in the Global Options Restaurant tab.

1<sup>st</sup> Course

2<sup>nd</sup> Course

3<sup>rd</sup> Course

4<sup>th</sup> Course

Dessert

| Site 1 | (Site 1)<br>Miscellaneous | S<br>Purchases | Restaurant | Customers | Sales  | Reservations | Accounting  | Credit Notes,<br>Gift Vouchers | Interfaces       | Printing    | Gaming   | Other<br>Options | 2       |          |
|--------|---------------------------|----------------|------------|-----------|--------|--------------|-------------|--------------------------------|------------------|-------------|----------|------------------|---------|----------|
| nterfa | ces                       |                |            |           |        |              | Reservation | on Interface                   |                  |             |          |                  |         |          |
| Allo   | trac                      |                |            |           |        |              |             | Interface Type                 | SevenRooms       |             |          | •                |         |          |
| Bev    | Con                       |                |            |           |        |              |             |                                |                  |             |          | _                |         |          |
| Boo    | kings                     |                |            |           |        |              |             | POS Master #                   |                  |             |          |                  |         |          |
| Cus    | tomers                    |                |            |           |        |              |             | Client Id                      |                  |             |          |                  |         |          |
| Dos    | hii                       |                |            |           |        |              |             | Client Secret                  |                  |             |          |                  |         |          |
| eCo    | mmerce                    |                |            |           | ~      |              | Ve          | nue Group Id                   |                  |             |          |                  |         |          |
| ePa    | y                         |                |            |           |        |              |             | Venue Id                       |                  |             |          |                  |         |          |
| Fue    | l Console                 |                |            |           |        |              |             | Customer Type                  | RESERVATION      |             |          | -                | Rese    | t<br>ial |
| Gur    | nebo                      |                |            |           |        |              |             |                                | ink to User-Defi | ed Status B | uttons   |                  | oredent | iai      |
| LMO    | G                         |                |            |           |        |              |             | 1st Course                     | 1st Course       |             | <b>.</b> |                  |         |          |
| Met    | cash                      |                |            |           |        |              |             | 2nd Course                     | 2nd Course       |             |          |                  |         |          |
| Pag    | er                        |                |            |           |        |              |             | 3rd Course                     | ard Course       |             |          |                  |         |          |
| Pay    | @Table                    |                |            |           |        |              |             | 4th Course                     | 4th Course       |             |          |                  |         |          |
| PLB    | POS                       |                |            |           |        |              |             | Dessert                        | Dessert          |             |          |                  |         |          |
| Res    | ervations                 |                |            | S         | evenRo | oms          |             |                                | Dessere          |             |          |                  |         |          |
| Roo    | ms                        |                |            | _         |        |              |             |                                |                  |             |          |                  |         |          |
| Slyp   | )                         |                |            |           |        |              |             |                                |                  |             |          |                  |         |          |
| Tax    | Monitoring                |                |            |           |        |              |             |                                |                  |             |          |                  |         |          |
| Web    | Reporting                 |                |            |           |        |              |             |                                |                  |             |          |                  |         |          |
| VDN    | AS Vending                |                |            |           |        |              |             |                                |                  |             |          |                  |         |          |
|        |                           |                |            |           |        |              |             |                                |                  |             |          |                  |         |          |
|        |                           |                |            |           |        |              |             |                                |                  |             |          |                  |         |          |
|        |                           |                |            |           |        |              |             |                                |                  |             |          |                  |         |          |
|        |                           |                |            |           |        |              |             |                                |                  |             |          |                  |         |          |
|        |                           |                |            |           |        |              |             |                                |                  |             |          |                  |         |          |
|        |                           |                |            |           |        |              |             |                                |                  |             |          |                  |         |          |

### Close the Global Options window.

The Tables in the Idealpos Restaurant Table Map must match the Tables in SevenRooms.

This is essential so that when customers are seated to a table in SevenRooms, the corresponding table in the Idealpos Restaurant Table Map will also be updated to show that it is occupied by the customer.

Go to: Idealpos Back Office > Setup > Restaurant > Table Maps > Select a Table Map > Modify. The Table Numbers shown in the Idealpos Table Map must match the Table Numbers in the SevenRooms configuration.

In Idealpos, configure the Table Numbers/Descriptions by entering the Table Number shown in the SevenRooms "Table No." column into the Table Caption field, then press on the Table in the Table Map that will utilise the entered Table Caption.

E.g. To name a Table as LOUNGE2, enter LOUNGE2 into the Table Caption field, then press on a Table in the Table Map; the table that is pressed will have the entered Table Caption assigned to the table.

If a Table Caption needs to be cleared, right-click on a Table in the Table Map and select "Remove Alias" from the menu. This is only possible from the Modify Table Map via Back Office > Setup > Restaurant > Table Maps > Select a Table Map > Modify.

Repeat the process to assign a name for each Table shown in the SevenRooms Tables page (example shown below).

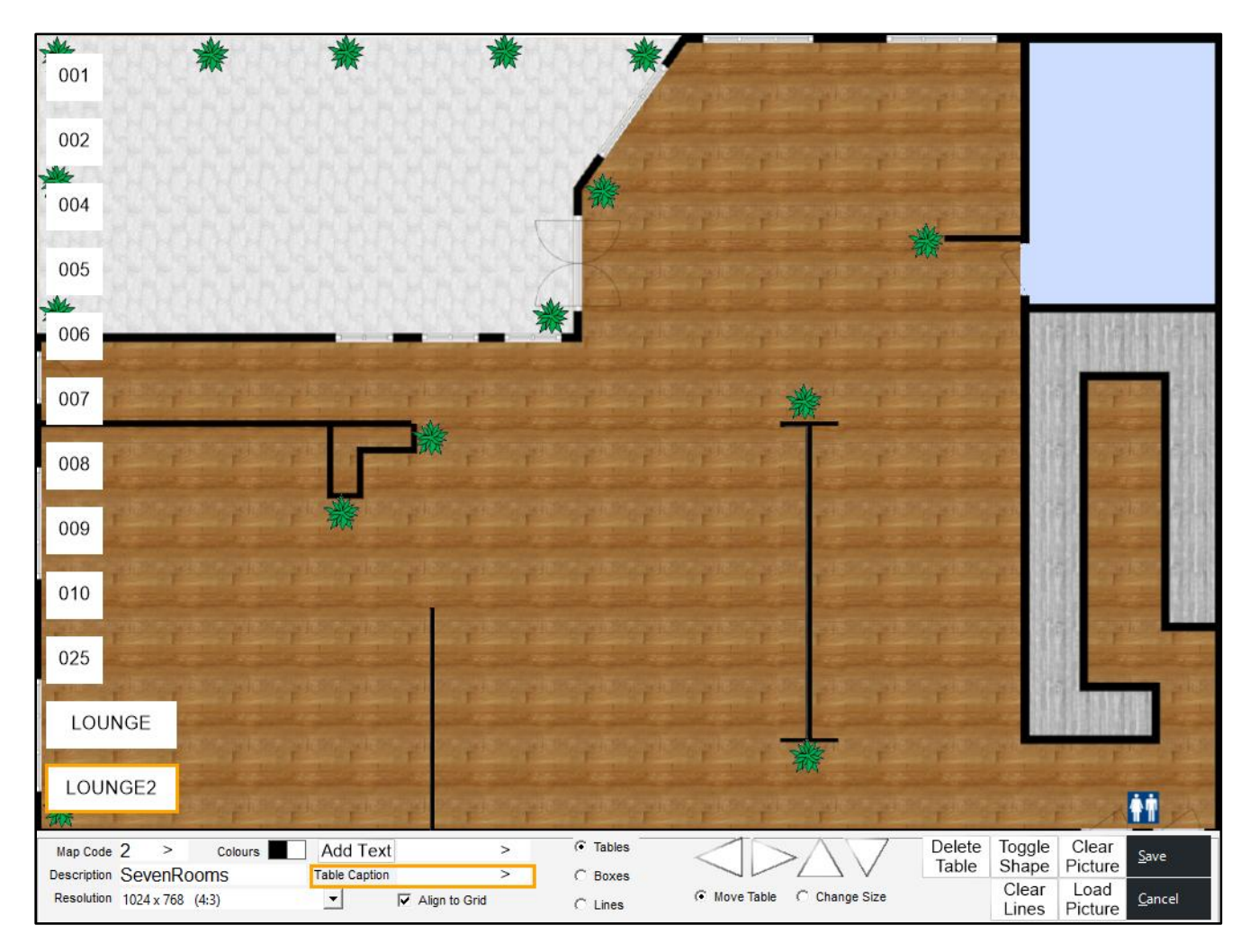

Return to top

The Table Numbers in SevenRooms can be accessed by going to the SevenRooms website (<u>https://sevenrooms.com</u>) > Login > Go to Settings > Floorplan > Tables.

| Q                | IDEALPOS DEMO                 | IDEALPOS DEMO     |               |                |                |              | <u>Help</u> | Idealpos Us | ser 🗸 |
|------------------|-------------------------------|-------------------|---------------|----------------|----------------|--------------|-------------|-------------|-------|
|                  | Search Settings               | EDIT TABLES ( 12  | TABLES )      |                |                |              |             |             |       |
| K M              | General                       | TABLE NO.         | POS TABLE NO. | PARTY SIZE MIN | PARTY SIZE MAX | SEATING AREA |             |             |       |
| m                | Venue Settings                |                   |               |                |                |              | •           |             |       |
| Reservations     | Client Tags                   | 001               | 1             | 2              | 10             | SD           | •           |             |       |
| 5 000<br>5 000   | Reservation Tags<br>Tax Rates | 002               | 2             | 2              | 10             | SD           | \$          |             |       |
|                  | Integrations                  |                   |               |                |                |              |             |             |       |
| <b>Floorplan</b> | Payment Processors            | 004               | 4             | 2              | 10             | SD           | \$          |             |       |
| \$               | Point of Sale                 | 005               | F             |                | 10             | 20           |             |             |       |
| Orders           | Availability ^                | 005               | 5             | 2              | 10             | SD           | -           |             |       |
| Ê                | Shifts                        |                   |               |                |                | 00           |             |             |       |
| Guestlist        | Access Rules                  | 006               | 6             | 2              | 10             | SD           | ₹           |             |       |
|                  | Daily Program                 |                   |               |                |                |              |             |             |       |
| Requests         | Blackout Dates                | 007               | 7             | 2              | 10             | SD           | •           |             |       |
| <u>Ø</u>         | Availability Quick View       |                   |               |                |                |              |             |             |       |
| Clients          | Widget Settings               | 008               | 8             | 2              | 10             | SD           | \$          |             |       |
| <u>را</u> :      | Event Widget                  |                   |               |                |                |              |             |             |       |
| Marketing        | Waitlist Widget               | 009               | 9             | 2              | 10             | SD           | \$          |             |       |
| £2 3             | Subscription Widget           |                   |               |                |                |              |             |             |       |
| Revenue          | Custom Audiences              | 010               | 10            | 2              | 10             | SD           | \$          |             |       |
| Management       | Ordering ^                    |                   |               |                |                |              |             |             |       |
| <u>i</u>         | Ordering Sites                | 025               | 25            | 2              | 10             | SD           | \$          | <u>n</u>    |       |
| Reporting        | Menu Management               |                   |               |                |                |              |             |             |       |
|                  | Checkout Settings             | LOUNGE            | 24            | 2              | 10             | SD           | \$          | <u>ش</u>    |       |
| Help             | Brand Settings                |                   |               |                |                |              |             |             |       |
| Settings         | Order Pacing                  | LOUNGE2           | 3             | 2              | 10             | SD           | \$          |             |       |
| Profile          | Service Fees                  |                   |               |                |                |              |             |             | Add   |
| Logout           | Delivery Integrations         | table (12 tables) |               |                |                |              |             |             | Add   |
|                  | Room Numbers                  |                   |               |                |                |              |             |             |       |
|                  | Floorplan ^                   | Save changes      |               |                |                |              |             |             |       |
|                  | Rooms                         |                   |               |                |                |              |             |             |       |
|                  | Seating Areas                 |                   |               |                |                |              |             |             |       |
|                  | Tables                        |                   |               |                |                |              |             |             |       |
|                  | Table Combinations            |                   |               |                |                |              |             |             |       |
|                  | Reservation statuses          |                   |               |                |                |              |             |             |       |
|                  | User Accounts                 |                   |               |                |                |              |             |             |       |
|                  | Booked By Names               |                   |               |                |                |              |             |             |       |
|                  | Server Names                  |                   |               |                |                |              |             |             |       |
|                  | Guest-Facing ^<br>Language ^  |                   |               |                |                |              |             | 41          |       |
|                  | Widgets                       | ,                 |               |                |                |              |             |             | 9     |

#### Return to top

After the above steps have been completed, it is recommended to perform a Close Suite/Open Suite on all POS Terminals for the changes to take effect.

After restarting Idealpos on each POS Terminal and Back Office, the SevenRooms Interface is ready for use. Refer to SevenRooms for complete detailed information about how to use the SevenRooms app for performing SevenRooms functions.

The Idealpos Update History and User Guide provide a basic overview on how to create a SevenRooms reservation and seating a customer to a table, showing the updated table status with the customer's name.

The SevenRooms website (<u>https://sevenrooms.com</u>) can only be used to create reservations and perform administrative tasks.

It cannot be used to seat guests at tables.

To seat guests at tables, an iPad running the "SevenRooms OS" app must be used.

To create a SevenRooms reservation via the <u>https://sevenrooms.com</u> website:

From the main SevenRooms site (Reservations page), select the date for the reservation via the on-screen calendar, then press the "Add Reservation" button on the top-right corner of the page.

| Q            | April 2025 🔹 🕨                                                                                                    | IDEALPOS DEMO H                                                                                                    | elp 💽 Idealpos User 🗸 |
|--------------|----------------------------------------------------------------------------------------------------|----------------------------------------------------------------------------------------------------|-----------------------|
| $\bigcirc$   | M T W T F S S<br>1 2 3 4 5 6<br>7 8 9 10 11 12 13<br>14 15 16 17 10 10 00                                                                                                    | Thu, 3 April     Image: BREKKY     Image: Image: Im | Add Reservation       |
| Reservations | 14         15         16         17         18         19         20           21         22         23         24         25         26         27           28         29         30 | No reservations booked on this day.                                                                                                    |                       |

Return to top

Select the number of Guests, Shift, Duration, Seating Area, and start time:

| ADD RESERVATIO              | N                                  |             |                     | ×          |  |  |  |  |  |
|-----------------------------|------------------------------------|-------------|---------------------|------------|--|--|--|--|--|
| Availab                     | lity                               |             |                     | $\bigcirc$ |  |  |  |  |  |
| DATE<br>Thursday, 3 April 2 | 025 🛱 < >                          |             |                     |            |  |  |  |  |  |
| GUESTS                      |                                    |             |                     |            |  |  |  |  |  |
| 2 3 4                       | 5 6 7 8 9                          | 10          |                     | - 1        |  |  |  |  |  |
| SHIFT<br>Lunch              | DURATION     1 hr 30 min (Default) | )           | SEATING AREA<br>Any | ~          |  |  |  |  |  |
| Show Access Rules           |                                    |             |                     |            |  |  |  |  |  |
| THURSDAY, 3 AF              | RIL                                |             |                     | - 1        |  |  |  |  |  |
|                             | 15:00                              |             | 0/30                | - 1        |  |  |  |  |  |
|                             | 15:15                              |             | 0/30                | - 1        |  |  |  |  |  |
|                             | 15:30                              |             | 0/30                | - 1        |  |  |  |  |  |
|                             | 15:45                              |             | 0/30                | - 1        |  |  |  |  |  |
|                             | 16:00                              |             | 0/30                | - 1        |  |  |  |  |  |
|                             | 16:15                              |             | 0/30                | - 1        |  |  |  |  |  |
|                             | 16:30                              |             | 0/30                | - 1        |  |  |  |  |  |
|                             | 16:45                              |             | 0/30                |            |  |  |  |  |  |
| Client                      |                                    |             |                     |            |  |  |  |  |  |
| Paymer                      | t                                  |             |                     |            |  |  |  |  |  |
| Source                      |                                    |             |                     |            |  |  |  |  |  |
| Additional Details          |                                    |             |                     |            |  |  |  |  |  |
| RESERVATION TAGS            |                                    |             |                     |            |  |  |  |  |  |
|                             | BOOK                               | RESERVATION | N                   |            |  |  |  |  |  |

Return to top

After selecting the start time, search for an existing client, or create a new one.

| ADD RESERVATION                                             |                                                                                                    | ×                                                            |
|-------------------------------------------------------------|----------------------------------------------------------------------------------------------------|--------------------------------------------------------------|
| Thursday, 3<br>16:00 · 2 guests                             | 3 April<br>s · IdealPOS Demo · Any Seating Area                                                                       | Î                                                            |
| (2) Client                                                  |                                                                                                    | $\diamond$                                                   |
| NAME, PHONE, EMAIL                                          |                                                                                                    |                                                              |
| Joe Blow                                                    |                                                                                                    |                                                              |
|                                                             | Add as New Client                                                                                                    |                                                              |
| Mr. Joe Ble<br>0485 906 541 ·<br>"Joe Blow is a l<br>Critic | <b>ow (VIP)</b><br>joeblowau@yopmail.com · ABC Solutions Pty Ltd.<br>Manager from ABC Solutions Pty Ltd. Joe Blow enj | A\$5 NET SPEND<br>A\$5 AVG/VISIT<br>A\$2 AVG/COVER 0 NO SHOW |
| Payment                                                     |                                                                                                    |                                                              |
| Source                                                      |                                                                                                    |                                                              |
| Additional Deta                                             | ils                                                                                                    |                                                              |
| RESERVATION NOTES                                           |                                                                                                    | ~                                                            |
|                                                             |                                                                                                    |                                                              |
| TABLE #                                                     | BOOKED BY                                                                                                    |                                                              |
| Auto Assign                                                 | ∽ Idealpos User ∽ ⊕                                                                                                   |                                                              |
| Do not count this res                                       | servation towards Shift Pacing 🛈                                                                                      |                                                              |
| PERKS                                                       |                                                                                                    |                                                              |
|                                                             |                                                                                                    | 4                                                            |
| Messaging                                                   |                                                                                                    |                                                              |
|                                                             | BOOK RESERVATION                                                                                                    |                                                              |

After selecting the client, populate the Additional Details as required.

This can include the Table Number (leave it as Auto Assign to automatically assign a table number, or select a preferred table number).

Press "Book Reservation" to finalise.

| ADD RESERVATION X                                                                                                    |
|----------------------------------------------------------------------------------------------------|
| Thursday, 3 April     16:00 · 2 guests · IdealPOS Demo · Any Seating Area                                                                                        |
| Mr. Joe Blow (VIP)<br>0485 906 541 · joeblowau@yopmail.com · ABC Solutions Pty Ltd.<br>"Joe Blow is a Manager from ABC Solutions Pty Ltd. Joe Blow enj<br>Critic |
| Payment                                                                                                    |
| Source                                                                                                    |
| Additional Details                                                                                                    |
| RESERVATION TAGS                                                                                                    |
| RESERVATION NOTES                                                                                                    |
| TABLE # BOOKED BY LOUNGE2 (2-10)  Idealpos User  Do not count this reservation towards Shift Pacing ③                                                            |
| PERKS                                                                                                    |
| Messaging Send booking notification email now Add a personal message to booking notification (optional)                                                          |
|                                                                                                    |
| BOOK RESERVATION                                                                                                    |

#### Return to top

A confirmed reservation will be displayed, indicating that the reservation has been successfully confirmed.

| RESERVATION 443LVNN                                                                                                    | NRM3M                 |                                                           |                                                                                                    | ×                                                                                                   |
|----------------------------------------------------------------------------------------------------|-----------------------|-----------------------------------------------------------|----------------------------------------------------------------------------------------------------|----------------------------------------------------------------------------------------------------|
| Mr. Joe Blow<br>Critic                                                                                                    | / (VIP)               |                                                           | a.                                                                                                    | S 0485 906 541                                                                                      |
| STATUS TA<br>Confirmed Lu                                                                                                    | ABLE<br>OUNGE2 (2-10) | <br>ALL ACTIV                                             | /ITY COMMEN                                                                                                    | ITS (0) MESSAGING (0)                                                                               |
| <ul> <li>IdealPOS Demo</li> <li>Thu, 3 Apr</li> <li>16:00</li> <li>2</li> <li>Lunch</li> <li>1 hr 30 min</li> <li>Starvald Demelain</li> </ul> |                       | Idealpos Use<br>booked res<br>Thursday, 3<br>notification | APRIL 03<br>r just now at 03 Apr 202<br>ervation and confirm<br>8 April 2025 for 2 gues<br>email, assigned to ta | , 2025<br>25 03:24 PM<br>ed at IdealPOS Demo for<br>sts at 16:00 and sent a booking<br>able LOUNGE2 |
| DETAILS No reservation notes  Add reservation tags Add perks  Add attachment  CONTACT  PHONE PHONE                                             |                       |                                                           |                                                                                                    |                                                                                                    |
| <ul> <li>EMAIL<br/>joeblowau@yopmail.c</li> <li>CREDIT CARD</li> <li>Add separate charge</li> </ul>                                            | xom                   |                                                           |                                                                                                    |                                                                                                    |
| BOOKED BY U Idealpos User                                                                                                    |                       | FOLLOWERS                                                 | ( <del>+</del> )                                                                                                 |                                                                                                    |

### Return to top

The Confirmed reservation will be displayed in the SevenRooms Reservations page.

| Q                       | April 2025 ◀►<br>мтwтғss | IDEALPOS DE    | MO     |                |                  |      | Help                      | Idealpos User 🗸 |
|-------------------------|--------------------------|----------------|--------|----------------|------------------|------|---------------------------|-----------------|
| $\overline{\mathbf{A}}$ | 1 2 3 4 5 6              | Thu, 3 April   | E Lu   | unch           | 🔷 iji Cover Flow | More | <ul> <li>✓ Add</li> </ul> | Reservation     |
| $\langle Q \rangle$     | 7 8 9 10 11 12 13        |                |        | - 11           |                  |      |                           |                 |
| Ŷ                       | 14 15 16 17 18 19 20     | Search         |        | ali 🗸          |                  |      | $\oslash$                 |                 |
|                         | 21 22 23 24 25 26 27     |                |        |                |                  |      |                           |                 |
| Reservations            | 28 29 30                 | TIME $1_{2_3}$ | COVERS | NAME           | NOTES            | В    | BOOKED BY                 | STATUS          |
| 00                      | Group by                 | 16:00          | 2      | Mr. Joe Blow ( |                  | lo   | dealpos User              | Confirmed       |
| Grid                    | Default                  |                |        |                |                  |      |                           |                 |

SevenRooms reservations can also be displayed within the Idealpos Restaurant Table Map.

From the Idealpos POS Screen, press the TABLE MAP button, then press the "Reservations" button at the bottom of the Table Map.

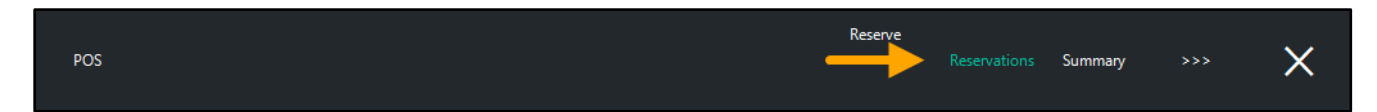

#### The confirmed reservation will be displayed in the list

| reservations shift v |              |     |                 |           |          |                   |        | ×     |              |                       |  |
|----------------------|--------------|-----|-----------------|-----------|----------|-------------------|--------|-------|--------------|-----------------------|--|
| First<br>Name        | Last<br>Name | VIP | Arrival<br>Time | Status    | Table(s) | Area              | Covers | Shift | Phone        | Email                 |  |
| Joe                  | Blow         |     | 16:00:00        | Confirmed | LOUNGE2  | Starvald Demelain | 2      | LUNCH | +61485906541 | joeblowau@yopmail.com |  |
|                      |              |     |                 |           |          |                   |        |       |              |                       |  |

### <u>Return to top</u>

Pressing on the "..." button to the right of the customer's reservation will display additional notes and tags about the guest.

| reservations                                                           | ×                         |
|------------------------------------------------------------------------|---------------------------|
| Joe Blow                                                               | <b>4:00 PM to 5:30 PM</b> |
| +61485906541                                                           | Covers: 2                 |
| joeblowau@yopmail.com                                                  | Reference: 443LVNNRM3M    |
| Zorie: ZCRQ98 Notes: Joe Blow is a Manager from ABC Solutions Pty Ltd. | Table(s): LOUNGE2         |
| Joe Blow enjoys his meals delivered to his table very                  | Booked by: Idealpos User  |
| promptly with minimal fuss.                                            | Area: Starvald Demelain   |
| Joe Blow always provides feedback to the server, whether it            | Status: Confirmed         |
| is good or bad feedback, you are sure to find out Critic               | Notes:                    |

Return to top

When the guest arrives, they can be seated via the "SevenRooms OS" iPad App. Within the "SevenRooms OS" iPad app, select the Reservations button on the left-hand side. The reservation will appear under the "Upcoming" section.

| 2:27 pm           | Thu 3 Apr           |         |            |         |       |       |   | 중 78% □      |
|-------------------|---------------------|---------|------------|---------|-------|-------|---|--------------|
|                   | ß                   | •       | Thu, 3 Apr | •       | •     | Lunch | • | <u>я</u> В   |
| Floorplan         | Q Search            |         |            |         |       |       |   | tit          |
| Reservations      |                     | TABLE 4 | GUESTS 🛦   | MINIMUM | NOTES |       |   |              |
| 000               |                     | 0 (0)   |            |         |       |       |   |              |
| Grid              | UPCOMING            | 1 (2)   |            |         |       |       |   | $\checkmark$ |
| Requests          | 4:00 pm<br>Joe Blow | LOUNG   | 2          | _       |       |       |   |              |
| Ē                 | SEATED              | 0 (0)   |            |         |       |       |   |              |
| waitlist          | LEFT                | 0 (0)   |            |         |       |       |   |              |
| Flows             | NO SHOW             | 0 (0)   |            |         |       |       |   |              |
| v                 | CANCELED            | 0 (0)   |            |         |       |       |   |              |
| Orders            |                     |         |            |         |       |       |   |              |
| Ê                 |                     |         |            |         |       |       |   |              |
| Guest List        |                     |         |            |         |       |       |   |              |
| ( <del>8</del> 7) |                     |         |            |         |       |       |   |              |
| •                 |                     |         |            |         |       |       |   |              |
| 8                 |                     |         |            |         |       |       |   |              |
|                   |                     |         |            |         |       |       |   |              |
| G                 |                     |         |            |         |       |       |   |              |
|                   |                     |         |            |         |       |       |   |              |

#### Return to top

Select the Customer's name by pressing it; a slide-out panel will appear on the right-side of the app. Press the "Seat" button (located on the bottom-right corner of the screen).

| 2:28 pm             | Thu 3 Apr |       |                                         |            | 중 78% □             |
|---------------------|-----------|-------|-----------------------------------------|------------|---------------------|
|                     |           | •     | Thu, 3 Apr 🕨 🕢 🖣                        | Lunch      | <i>*</i> 12         |
| Floorplan           | Q Search  | ) ††  | Mr. Joe Blow                            | Critic     |                     |
| Reservations        |           | ТАВ   | +61485906541                            |            | C Solutions         |
| 000                 | ARRIVED   | 0 (0) | Deconvetion Desfile                     |            |                     |
|                     | UPCOMING  | 1 (2) | Reservation                             |            |                     |
| $\overline{\cdots}$ | 4:00 pm   | 1.01  | DATE                                    | GUESTS     | TIME                |
|                     | Joe Blow  | E 💊 🗄 | Thu, 3 Apr                              | <b>2</b> 2 | (\ 4:00 pm          |
| Waitlist            | SEATED    | 0 (0) |                                         |            | DURATION            |
|                     | LEFT      | 0 (0) | BOOKED BY                               | SOURCED BY | - <sup>1h30</sup> + |
| Flows               | NO SHOW   | 0 (0) | Idealpos User                           |            | 5:30 pm             |
| Å                   | CANCELED  | 0 (0) | Booked 03/04/25, 3:24 pm Res No. 443LVI | NNRM3M     | SEATING             |
| U<br>Orders         |           |       | RESERVATION TAGS                        |            | Area Starvalemelain |
| Guest List          |           |       |                                         |            | Table LOUNGE2       |
|                     |           |       |                                         |            |                     |
| -                   |           |       | RESERVATION NOTES                       |            | 😈 Confirmed         |
| <b>Q</b>            |           |       |                                         |            |                     |
| ?                   |           |       |                                         |            | Seat                |
|                     |           |       | PERKS                                   |            | Auto Assign to      |
| 5                   |           |       |                                         |            | Starvald Demelain   |
|                     |           |       |                                         |            |                     |

Return to top

The colour of the Table which the Customer will be seated at will change to blue. Press the "Seat" button again.

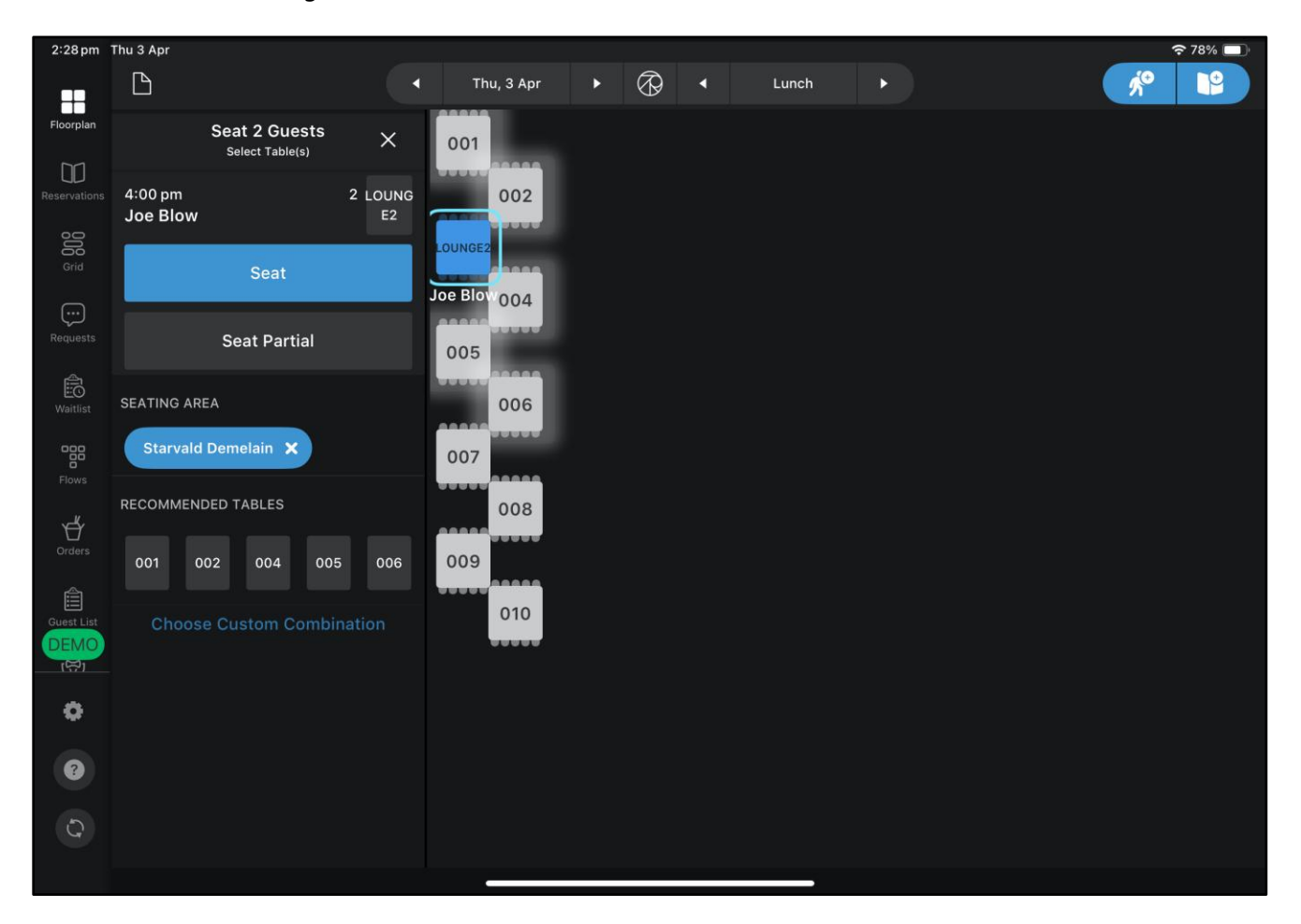

### Return to top

If the Customer has arrived early, an Early Seating prompt will be displayed to give the option to move the scheduled booking to the next available slot or to keep the booking at the original time.

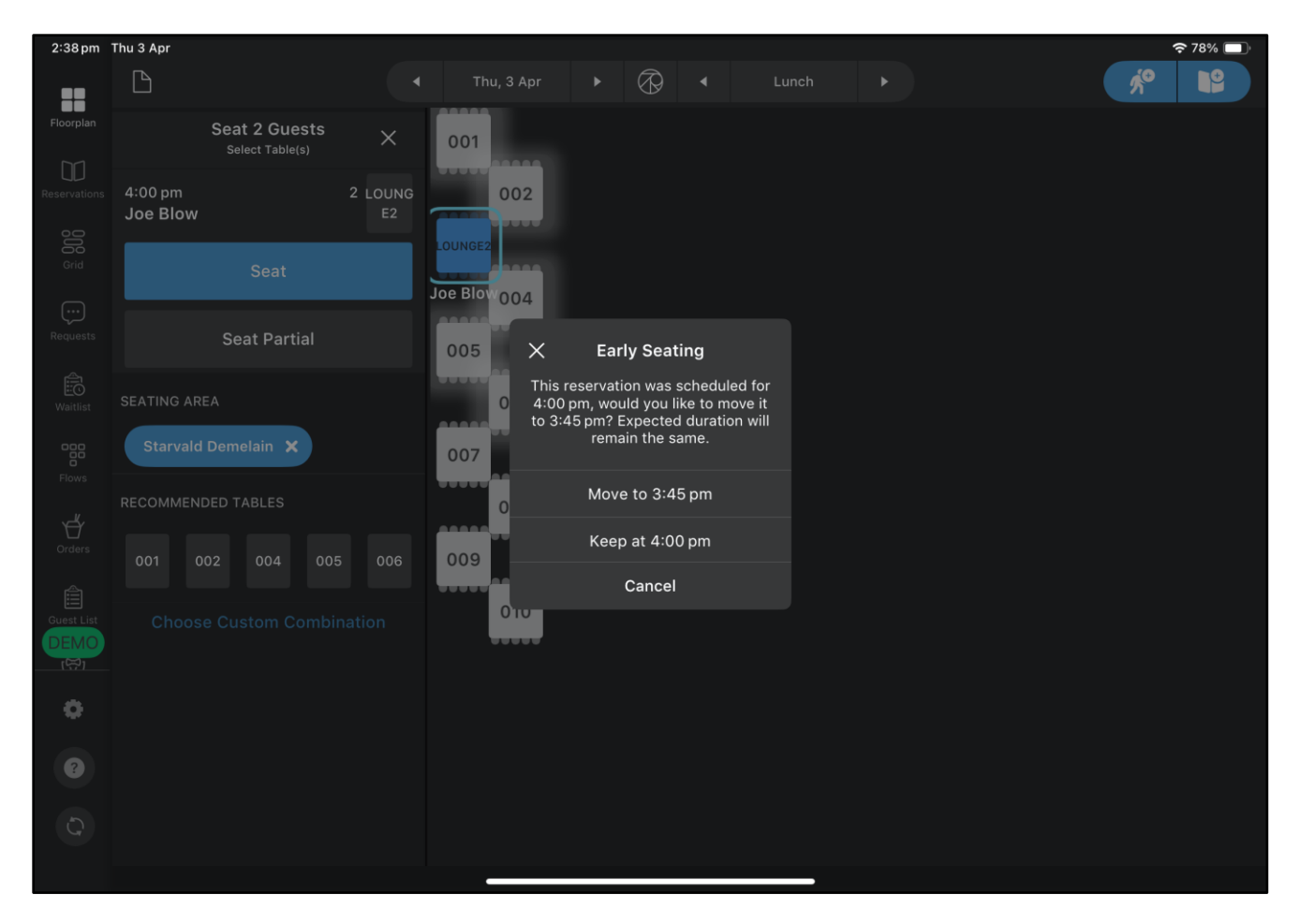

### Return to top

If the Customer has arrived late, a Late Seating prompt will be displayed to give the option to leave the booking at the original start time, or to move it to the next starting slot.

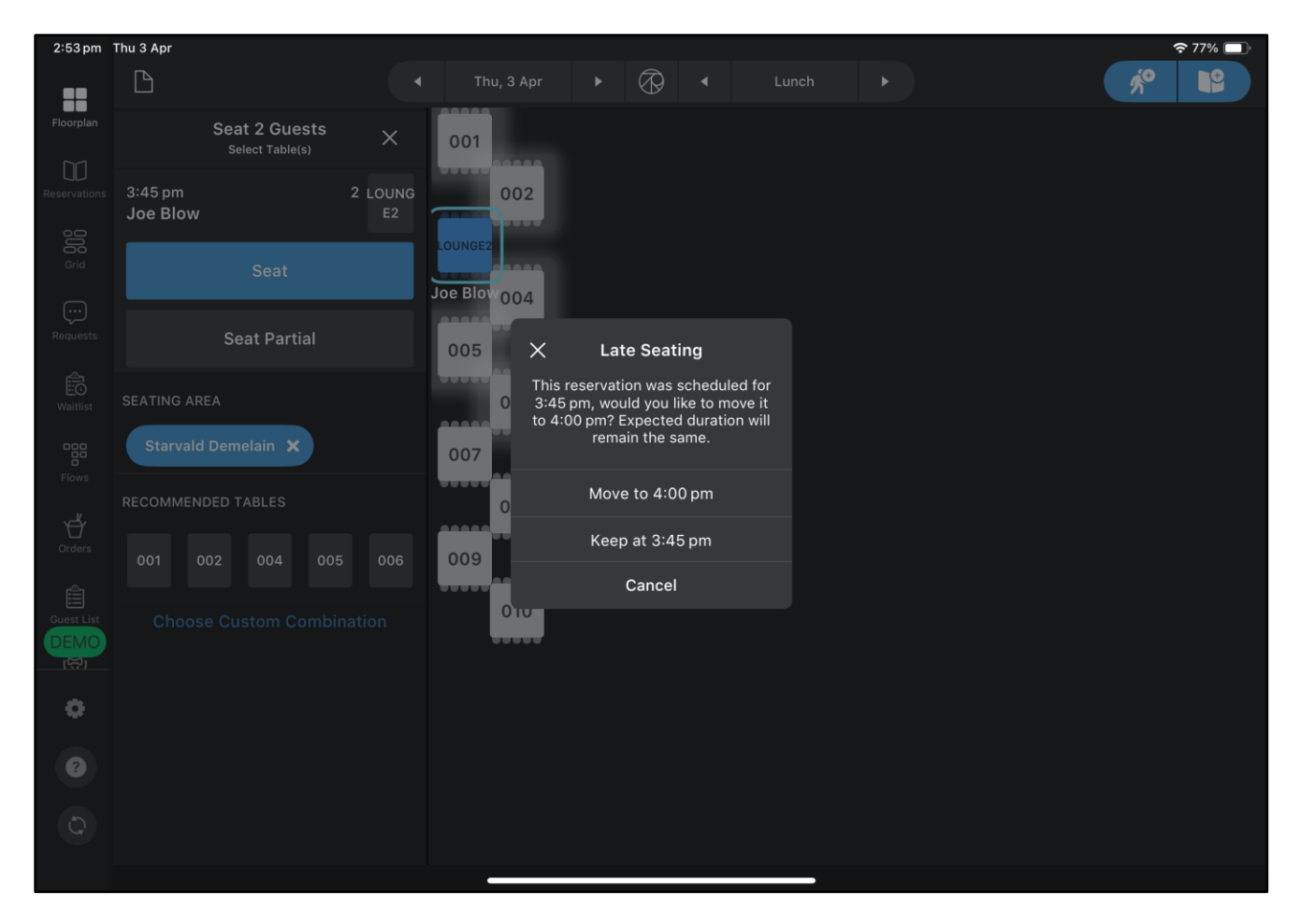

### Return to top

After the customer has been seated at the table, the SevenRooms app will show the Customer's status as "Seated".

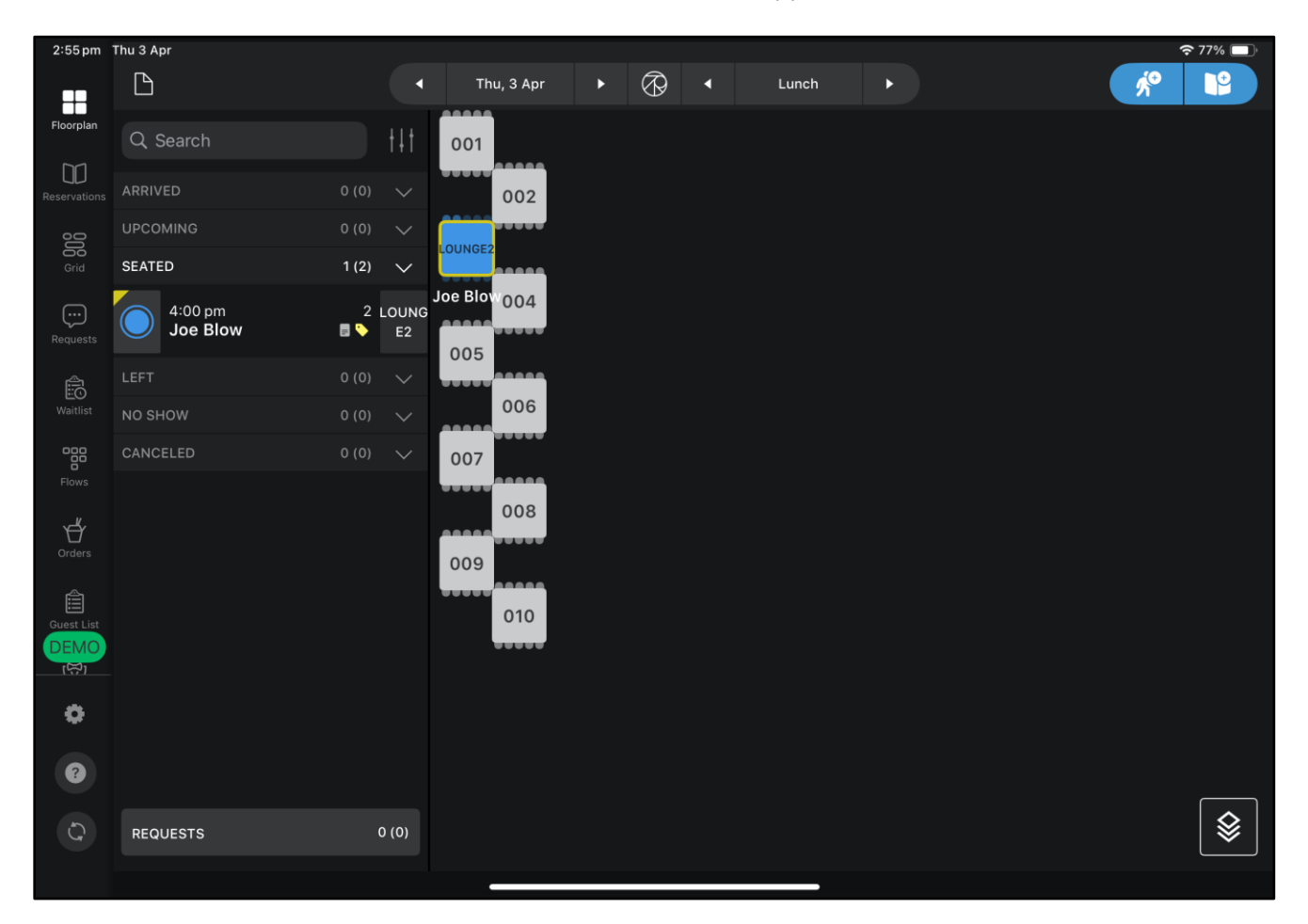

#### Return to top

The Table on the Idealpos Restaurant Table Map will also show the Customer's Name and the Table Status will be shown as "Seated".

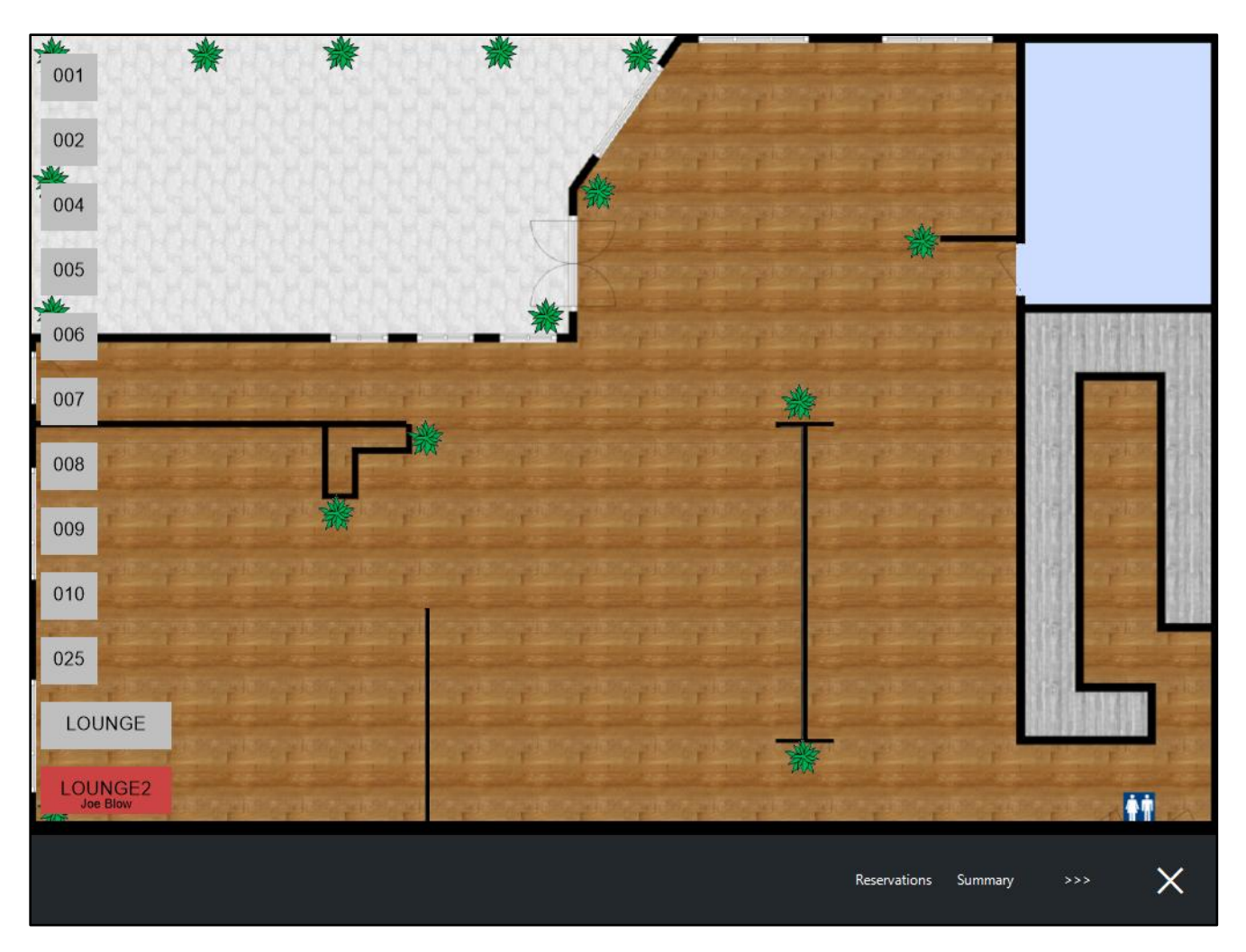

The currently seated SevenRooms Reservation can be displayed via the Idealpos Restaurant Table Map. At the bottom of the Table Map, press the "Reservations" button.

|--|

The current reservation will be included in the list; the Status column will show "Seated".

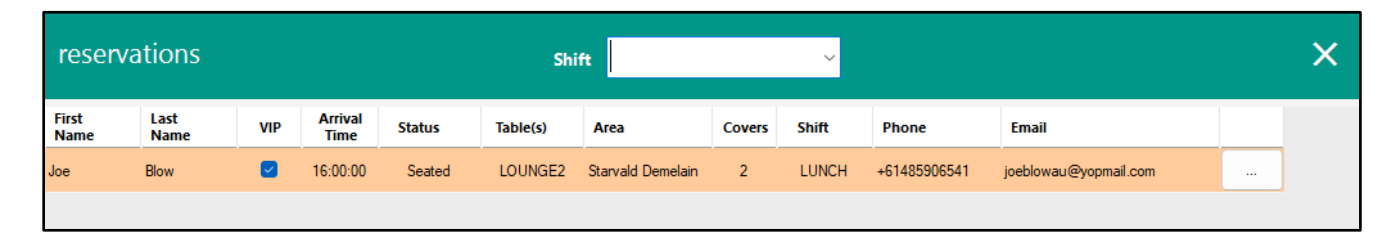

Refer to SevenRooms for further information about functionality they provide via their website and app.

### IP-6936 – User Permissions for Departments Add/Modify/Delete

This function introduces the ability to control access to the Add/Modify/Delete functions in the Departments window. Prior to this change, it was only possible to either grant or deny access to the entire Departments window. With this change, access to each of these Add/Modify/Delete functions can now be controlled. If access to all these functions is denied, access to the Departments window will also be denied.

To configure and use this function, go to: Back Office > Setup > Users.

Select a User other than Admin > Modify.

Go to: File > Sales > Departments > Toggle the checkboxes to each of the functions that is required for the User. Once the changes have been completed, press the "Save" button on the top-left corner.

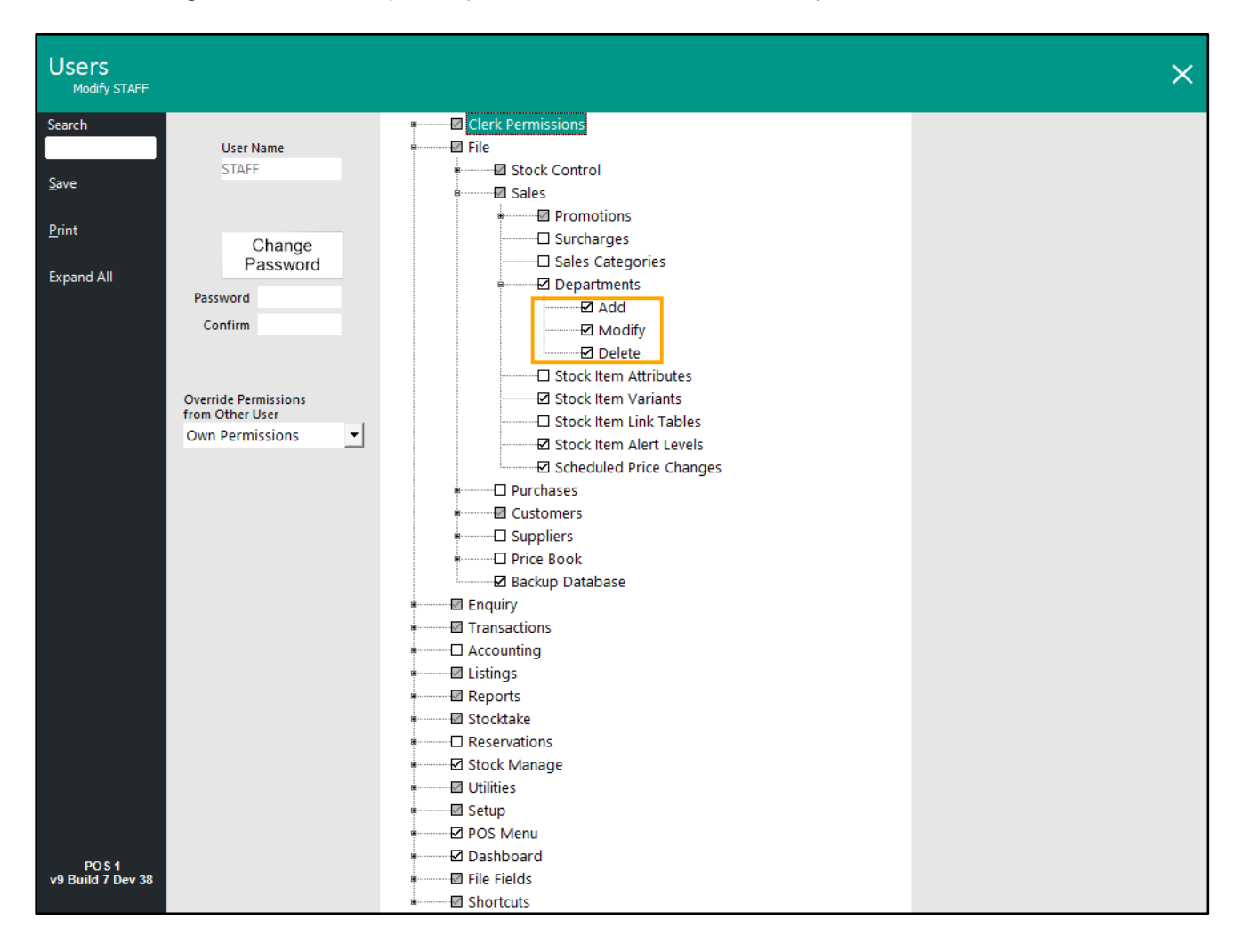

#### Return to top

When the User goes to the Departments window via Back Office > File > Sales > Departments, their access to the Department functions will be as-per the Department permissions configured for the User.

E.g. If the Add function is the only option that is enabled, the User will be denied from accessing the Modify and Delete functions (buttons for those functions will be greyed out).

Shortcut buttons to those functions will also have no effect (e.g. pressing ALT+M for Modify or ALT+D for Delete).

| Departmen<br>95 records | nts |           |                |                | $\odot$ | S | × |
|-------------------------|-----|-----------|----------------|----------------|---------|---|---|
| <u>M</u> odify          | Cor | <u>de</u> | Description    | Sales Category |         |   |   |
| <u>A</u> dd             | 1   | 01        | BREAKFAST      | FOOD           |         |   |   |
| <u>D</u> elete          | 1   | 02        | BREAKFAST MODS | FOOD           |         |   |   |
|                         | 1   | 03        | LUNCH          | FOOD           |         |   |   |
|                         | 1   | 04        | LUNCH MODS     | FOOD           |         |   |   |
|                         | 1   | 05        | APPETISERS     | FOOD           |         |   |   |
|                         | 1   | 06        | ENTRÉE         | FOOD           |         |   |   |
|                         | 1   | 07        | MAIN           | FOOD           |         |   |   |
|                         | 1   | 08        | DESSERT        | FOOD           |         |   |   |
|                         | 1   | 09        | CHEESE         | FOOD           |         |   |   |
|                         | 1   | 10        | SIDES          | FOOD           |         |   |   |
|                         | 1   | 11        | PIZZAS         | FOOD           |         |   |   |
|                         | 1   | 12        | BURGERS        | FOOD           |         |   |   |
|                         | 1   | 13        | SANDWICHES     | FOOD           |         |   |   |
|                         | 1   | 14        | SALADS         | FOOD           |         |   |   |
|                         | 1   | 15        | CAKES          | FOOD           |         |   |   |
|                         | 1   | 16        | нотвох         | FOOD           |         |   |   |
|                         | 1   | 17        | FRUIT          | FOOD           |         |   |   |
| POS 1                   | 1   | 18        | VEGETABLES     | FOOD           |         |   |   |
| v9 Build 7 Dev 38       |     |           |                |                |         |   |   |

If all Department functions are disabled, access to the Departments will be impossible via the Back Office menu (File > Sales > Departments).

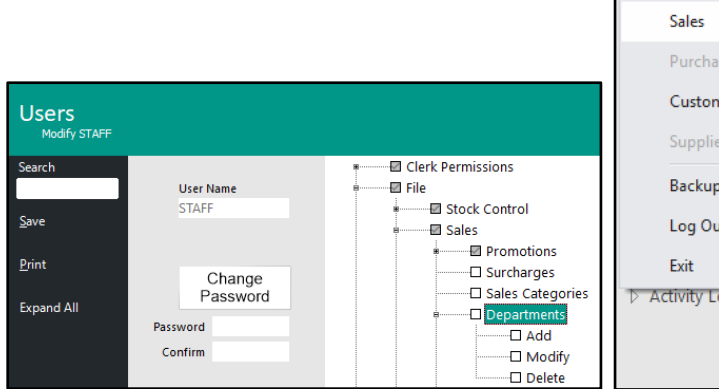

| $[\square]$ | Idealpos    | v9 Build 7 D | evRev 38                    | Idealpos us             | er Site 1 - PO |  |  |  |  |  |  |
|-------------|-------------|--------------|-----------------------------|-------------------------|----------------|--|--|--|--|--|--|
| File        | Enquiry     | Transaction  | ns Listings Reports Stockta |                         |                |  |  |  |  |  |  |
|             | Stock Contr | ol 🕨         | <b>\$</b> Q                 |                         |                |  |  |  |  |  |  |
|             | Sales       | •            | Prom                        | iotions                 | ►              |  |  |  |  |  |  |
|             | Purchases   | •            | Surch                       | narges                  |                |  |  |  |  |  |  |
|             | Customers   | ►            | Sales Categories            |                         |                |  |  |  |  |  |  |
|             | Suppliers   | •            | Depa                        | Departments             |                |  |  |  |  |  |  |
|             | Backup Data | abase        | Stock Item Attributes       |                         |                |  |  |  |  |  |  |
|             | Log Out     |              | Stock                       | : Item Variant          | ts             |  |  |  |  |  |  |
|             | Exit        |              | Stock                       | : Item Link Ta          | ables          |  |  |  |  |  |  |
| ⊳ Ac        | tivity Log  |              | Stock                       | Stock Item Alert Levels |                |  |  |  |  |  |  |
|             |             |              | Schee                       | duled Price C           | hanges A       |  |  |  |  |  |  |

#### Return to top

Note that when controlling access to the Departments window, it is important to note that access to the function via Back Office Shortcuts should also be configured accordingly.

E.g. If a Shortcut exists to the Departments function, ensure that access to the Departments shortcut is configured appropriately via User Permissions.

Toggle the Departments Shortcut as required to control whether the User has access to this function.

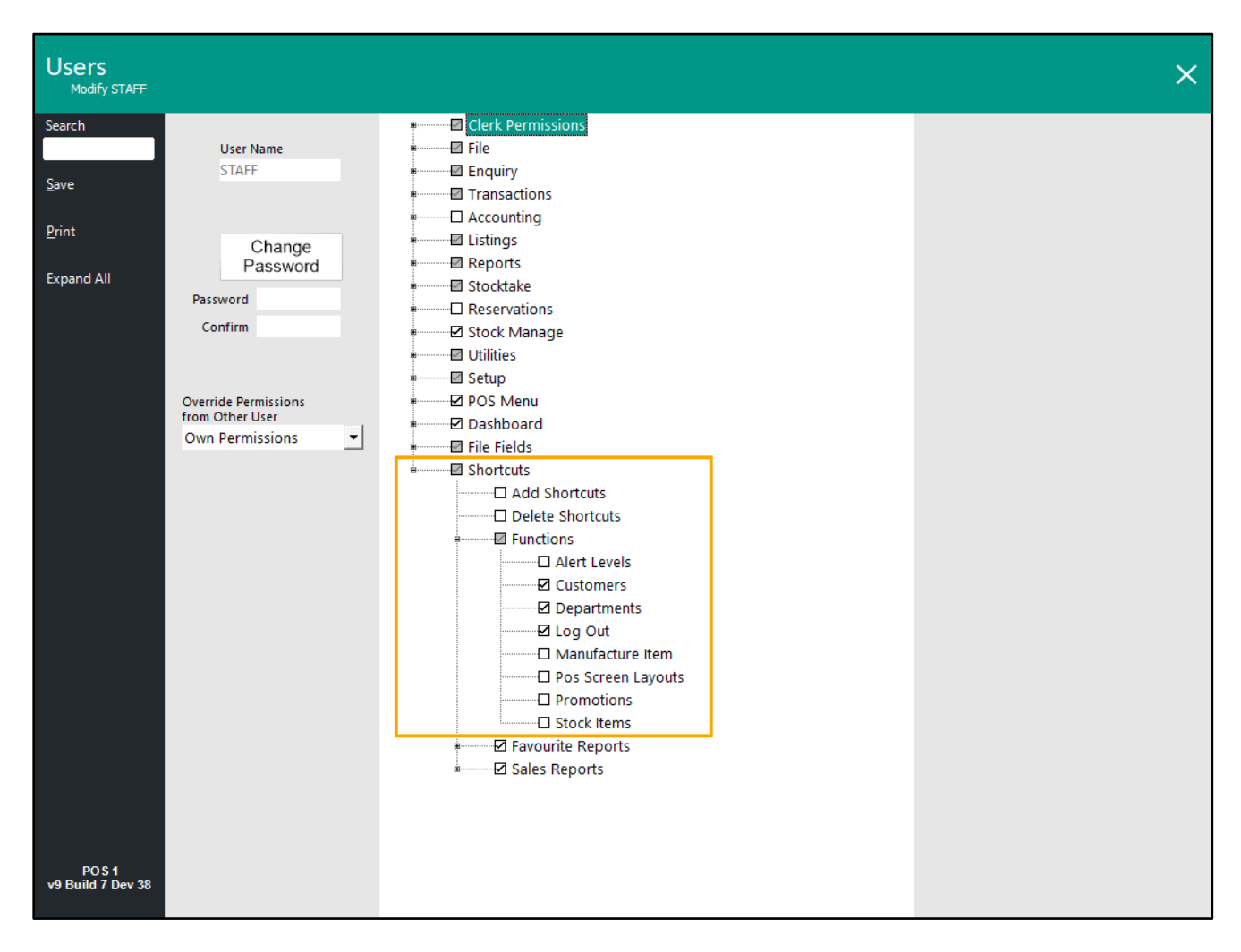

If access to the Departments Back Office Shortcut is restricted/denied, the Shortcut will be hidden for the User.

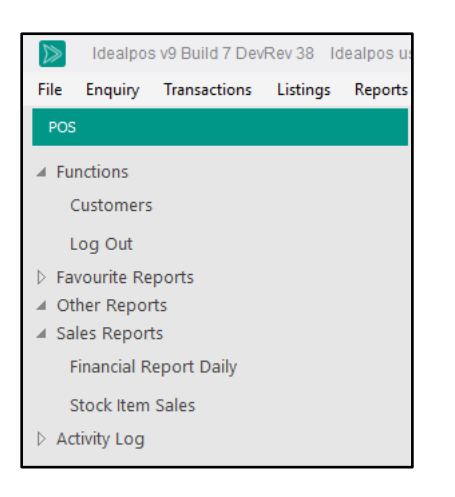

# Voids

### IP-6939 – Void Reasons Functionality

This function introduces the ability to configure Idealpos so that a Void Reason prompt is displayed when voiding a single Stock Item or Voiding the entire sale. Up to five Void Reasons can be configured, and if required, any of the Void Reasons can be configured to display an onscreen keyboard when used (e.g. if custom reason is required each time the Void Reason is selected).

To configure this function, go to: Back Office > Setup > Yes/No Options > Search: Prompt for Reason. Enable the Yes/No Option "Prompt for Reason when doing a Void".

| s/No Opt  | ions Searci                         | Prompt for Reason                     | > | I | Clear   |       |  | S |  |
|-----------|-------------------------------------|---------------------------------------|---|---|---------|-------|--|---|--|
|           |                                     | ALL                                   | 1 | 2 | 901 902 | 2 903 |  |   |  |
| Clerks    | POS SCREEN                          |                                       |   |   |         |       |  |   |  |
| <i></i>   | Prompt for Reason when doing a Void | • • • • • • • • • • • • • • • • • • • |   |   |         |       |  |   |  |
| firmation |                                     |                                       |   |   |         |       |  |   |  |

Close the Yes/No Options, then go to: Back Office > Setup > Global Options > Sales.

Configure up to five Void Reasons as required; at minimum, two Void Reasons are required for this function to trigger the Void Reasons prompt when voiding items or voiding entire sales.

The Type Text checkbox displayed next to each of the Void Reasons will trigger Idealpos to display an on-screen keyboard when that void reason is selected. This enables extra information to be entered that will be displayed in the Journal History Enquiry.

| Glob<br>Site 1 | al Options               |              |                 |          |                  |              |                                |                |                                |                            |                                                 | S           | × |
|----------------|--------------------------|--------------|-----------------|----------|------------------|--------------|--------------------------------|----------------|--------------------------------|----------------------------|-------------------------------------------------|-------------|---|
| General        | Miscellaneous Purchases  | Restaurant   | Customers       | Sales    | Reservations     | Accounting   | Credit Notes/<br>Gift Vouchers | Interfaces     | Printing                       | Gaming                     | Other<br>Options                                |             |   |
| Tax Rate       | 5                        |              |                 |          | Programmable     | Barcodes     |                                |                |                                | Miscellar                  | neous                                           |             |   |
| Defau          | It Description           | Rate         | Label           |          |                  | Use?         |                                | Use Hardwire   | d?                             | Price Le                   | vel Change D                                    | uration     |   |
| Rate 1         | ⊙ GST                    | 10.00        | GST             |          |                  |              |                                |                |                                |                            | <ul> <li>Continuo</li> <li>Until End</li> </ul> | US Lof Sala |   |
| Rate 2         | O GST-Free               | 0.000        | FRE             |          | Pref             | ïx           | Po                             | sition Leng    | th                             |                            | O One Item                                      | Only        |   |
| Rate 3         | O Not Defined            | 0.000        |                 |          | Field            | 1 Stock Code | • •                            | 0              | 0                              |                            |                                                 |             |   |
| Rate 4         | O Not Defined            | 0.000        |                 |          | Field            |              |                                | 0              | 0                              | Price Le                   | vel Override                                    | 0           |   |
| Rate 5         | O Not Defined            | 0.000        |                 |          | Field            | 2 Quantity   | •                              | U              | 0                              | No                         | n Turnover St                                   | tock Item   |   |
| Rate 6         | O Not Defined            | 0.000        |                 |          |                  | C            | Decimal Point                  | 0              |                                | 110                        | in-runiover 5                                   | lock item   |   |
|                |                          |              |                 |          |                  |              |                                |                |                                | Stock It<br>Averag         | em Profit Bas<br>e Cost                         | ed On       |   |
| Selling P      | rice Descriptors         | Defined D    |                 |          | Sale Type Statu  | s            | Fast                           | Add Stock Iter | ns                             |                            |                                                 |             |   |
| Drice 1        | STANDARD                 | Refund R     | easons ly       | perext   | Takeaway         |              |                                | Fast           | Add Stock It                   | ems when no                | ot found                                        |             |   |
| Price 1        | STAINDARD                | Damage       | ad and a second |          | Delivery         |              |                                | Default D      | apartment                      | 0 >                        | <ul> <li>Sto</li> </ul>                         | ock Code    |   |
| Price 2        |                          | Change       | d Mind          |          | Pickup           |              |                                | Default L      | repartment                     | 0 -                        | O Sca                                           | an Code     |   |
| Price 5        |                          | Faulty       | - "             |          | Cater            |              |                                |                |                                |                            |                                                 |             |   |
| Price 4        | Dries 5                  | Product      | Recall          | ~        |                  |              |                                |                |                                |                            |                                                 |             |   |
| Price 5        | Price 5                  | Expired      |                 |          |                  |              | Pen                            | ding Sales     |                                |                            |                                                 |             |   |
| Price 6        | Price 0                  | Other        |                 | <b>~</b> |                  |              |                                | Auto Generat   | e Pending Sa                   | ale Codes                  |                                                 |             |   |
| Price /        | Price 7                  |              |                 |          |                  |              |                                |                |                                |                            |                                                 |             |   |
| Price 8        | Price 8                  |              |                 |          |                  |              | - · · ·                        | Print to Dock  | et Printers<br>Deceint Prin    | ter                        |                                                 |             |   |
| Price 9        | Price 9                  |              |                 |          |                  |              |                                | Kitchen Print  | minutes befo                   | ore Expected 1             | Time                                            |             |   |
| Price 10       | Price 10                 | Void Rea     | sons            |          | Undistributed L  | inks         |                                |                |                                |                            |                                                 |             |   |
| Price 11       |                          | Incorrec     | t Item          |          | Surcharges       | 10011002     | >                              | Print to Wind  | lows Printer                   | our Drinter                |                                                 |             |   |
| Price 12       | OWNERS                   | Faulty       | c nem           |          | Discounts        | 10011001     | >                              | When printer   | nts on winde<br>d from Table I | ows Printer<br>Map send to | Windows Pri                                     | nter        |   |
|                |                          | Other        |                 | -        |                  | 10011001     |                                |                |                                |                            |                                                 |             |   |
| - Food /Pa     | versee Tetal Descriptors | Change       | d Mind          | · ·      | - A4 Dending Col | Massagas     |                                |                |                                |                            |                                                 |             |   |
| FOOU/De        | verage total Descriptors | Too Evo      | oncivo          |          | A4 Penuing Sal   | e messages   |                                |                |                                |                            |                                                 |             |   |
| Food           | FOOD                     | 100 220      | ensive          |          |                  |              |                                |                |                                |                            |                                                 |             |   |
| Beverage       |                          | Digital Rece | eipts           |          |                  |              |                                |                |                                |                            |                                                 |             |   |
| Develage       | BEVERAGE                 | Email        | SM              | 5        |                  |              |                                |                |                                |                            |                                                 |             |   |
|                |                          | * Required   | Idealnos Or     | line *   |                  |              |                                |                |                                |                            |                                                 |             |   |
|                |                          | Requires     | , acarpos or    |          |                  |              |                                |                |                                |                            |                                                 |             |   |

Close the Global Options window.

To use this functionality, the following buttons are required on the POS Screen to enable access to the VOID function (if these buttons already exist on the POS Screen, this step can be skipped).

- Void Line
- Void Entire Sale

The buttons can be created by going to: Back Office > Setup > POS Screen > POS Screen Setup > Select a POS Screen Layout > Buttons.

Locate blank buttons within the POS Screen Layout and configure as follows:

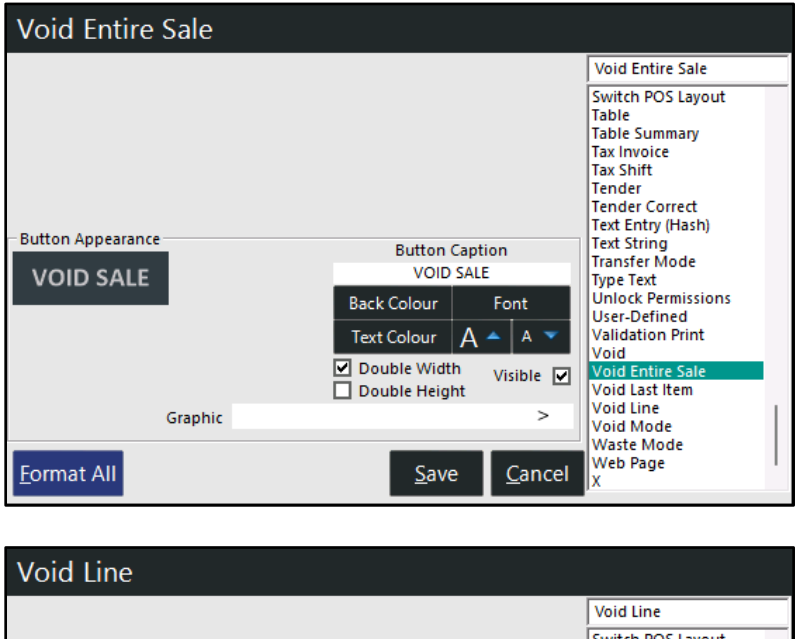

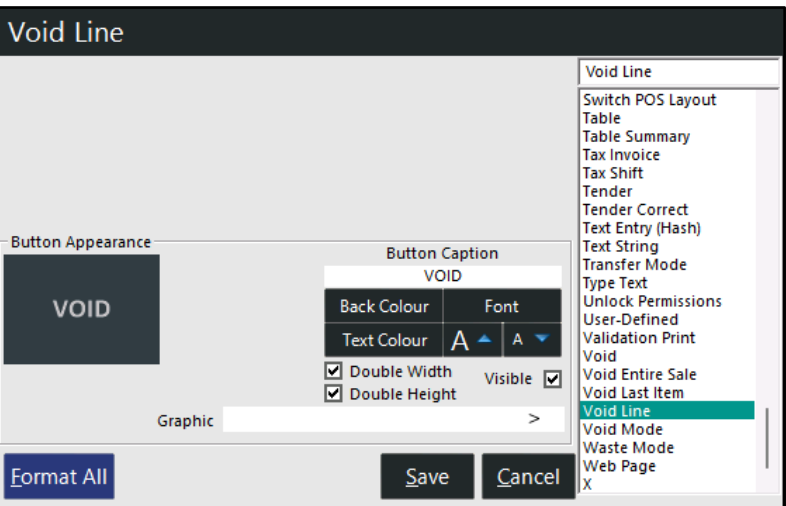

#### Return to top

User Permissions may also need to be configured to enable access to the Void functions. This can be configured by going to: Back Office > Setup > Users > Select a User > Modify. Ensure that VOID and Void Entire Sale options are configured as required. Press the "Save" button on the top-left corner to save changes.

| Users<br>Modify STAFF                 |                                                                                                    |                                                                                                    | × |
|---------------------------------------|----------------------------------------------------------------------------------------------------|----------------------------------------------------------------------------------------------------|---|
| Search<br>Save<br>Print<br>Expand All | User Name<br>STAFF<br>Change<br>Password<br>Override Permissions<br>from Other User<br>Own Permissions | Clerk Permissions          POS         PAID OUT 1 (TIPS OUT)         PAID OUT 2 (PAID OUT)         PAID OUT 3 (PO 3)         PAID OUT 4 (PO 4)         NO SALE 1 (NO SALE)         NO SALE 2 (NO SALE 2)         NO SALE 4 (NO SALE 4)         VOID (VOID)         REFUND (REFUND)         % + ITEM (%+ ITEM)         % to boalt 4 (NO SALE 4)         Ø void Alter 5 (%+ SUBTOTAL)         % Subtotal Discounts         Ø AMOUNT (Amt Override)         Ø Price Levels         Ø ACC/LB ADJUST (Acc/LB Agyment)         Ø ACC/LB ADJUST (Acc/LB Credit)         Ø Acc/LB CREDIT (Acc/LB Credit)         Ø Acc/LB ADJUST (Acc/LB Credit)         Ø Acc/LB ADJUST (Acc/LB Credit)         Ø Acc/LB ADJUST (Acc/LB Credit)         Ø Acc/LB ADJUST (Acc/LB Credit)         Ø Acc/LB ADJUST (Acc/LB Credit)         Ø Acc/LB ADJUST (Acc/LB Credit)         Ø Acc/LB ADJUST (Acc/LB Credit)         Ø Acc/LB ADJUST (Acc/LB Adjust)         Ø Bale (Pending Sale)         Ø Show Account Details         Ø End of Shift         Ø Layers         Ø Void Entire Sale         Ø Void Entire Sale         Ø Void Bodie         Ø Journal Enquiry | × |
| POS 1<br>v9 Build 7 Dev 20            |                                                                                                    | Waste Mode Edit Gift Voucher Manual entry of items                                                                                                    |   |

The function is now ready for use.

Go to the POS Screen > Add Items to the sale.

Select an item from the sale window area, then press the VOID button to VOID the selected Stock Item.

| v9 Build 7 DevRev 20<br>POS 1 Jeremy STAN | 24 Mar 13:08<br>IDARD #983 |                      |         |                 |             |            |          |       |            | ×             |
|-------------------------------------------|----------------------------|----------------------|---------|-----------------|-------------|------------|----------|-------|------------|---------------|
| CAPPUCCINO                                |                            |                      | 1       | 3.50            |             |            |          |       |            |               |
| FLAT WHITE                                |                            |                      | 1       | 3.50            | RECEIPT     | CLERK      | 7        | 8     | 9          | CL            |
| SHORT BLACK                               |                            |                      | 1       | 3.00            | 0           |            |          |       |            |               |
|                                           |                            |                      |         |                 | PRICE LEVEL | 5% ST DISC | л        | Ę     | 6          | NO            |
|                                           |                            |                      |         |                 | CUSTOMER    | 5% ITEM    | -        | 9     | U          | SALE          |
|                                           |                            |                      |         |                 | BAR TAB     | REFUND     | 1        | 2     | 2          | Y             |
|                                           |                            |                      |         |                 | PENDING     | VOID SALE  | <u> </u> | 2     | 5          | ~             |
| Зx                                        |                            |                      |         | \$10.00         | TABLE MAP   | VOID       | 0        | ٠     | EN         | TER           |
|                                           | $\sum$                     | <u>Ĵ</u> b.          |         |                 | Ø           |            | P I      | 10 ×  | X          | 2             |
| CAPPUCCINO                                | FLAT WHITE                 | LATTE                | CHAI    | SHORT BLACK     | LONG BLACK  | МОСНА      | на нот   |       | т          | ΈA            |
|                                           | SKINNY                     | DECAF                | 1 SUGAR | TAKEAWAY        | SMALL       | ICED DRINK | WA       | TER   | KEYB       | OARD          |
| EXTRA CHOC                                | SOY                        | WEAK                 | 2 SUGAR | MARSH<br>MALLOW | MEDIUM      | MILKSHAKE  | JUL      | ICE   | OR<br>NUI  | IDER<br>MBER  |
| NO CHOC                                   | ALMOND                     | DOUBLE SHOT          | 3 SUGAR | EQUAL           | LARGE       | SMOOTHIE   | SOFT     | ORINK | REW<br>ENC | ARDS<br>QUIRY |
| DDINIZ                                    | CAFE                       | TAP BEER             | SPIRITS | COCKTAILS       |             | CROCERY    | RET      | AIL   | MAN        | IAGER         |
| DRINKS                                    | RESTAURANT                 | BOTTLE BEER<br>& RTD | WINE    | COCKTAILS       | FRUIT & VEG | GROCERY    | SERV     | /ICES | AD         | MIN           |

The Void Reasons prompt will appear from which a reason can be selected.

#### Return to top

| v9 Build 7 DevRev 20<br>POS 1 Jeremy STAN | 24 Mar 13:12<br>IDARD #983 |                    |                |         |       |       |            | ×             |
|-------------------------------------------|----------------------------|--------------------|----------------|---------|-------|-------|------------|---------------|
| CAPPUCCINO                                |                            |                    | void reasons X |         |       |       |            |               |
| FLAT WHITE                                |                            |                    |                | LERK    | 7     | 8     | 9          | CL            |
| SHORT BLACK                               |                            |                    | Incorrect Item |         |       |       |            |               |
|                                           |                            |                    | Faulty         | 6 ITEM  | 4     | 5     | 6          | NO<br>SALE    |
|                                           |                            |                    | Other          | EFUND   | 1     | 2     | 3          | х             |
|                                           |                            |                    | Changed Mind   | ID SALE | _     |       |            |               |
| Зv                                        |                            |                    | Too Expensive  | VOID    | 0     | •     | EN         | TER           |
|                                           |                            | Î                  |                | 8       | D I B | No No | V          | 2             |
| CAPPUCCINO                                | FLAT WHITE                 | LATTE              |                | лосна   | нот   | снос  | т          | EA            |
| EXTRA HOT                                 | SKINNY                     | DECAF              |                | D DRINK | WA'   | TER   | КЕҮВ       | OARD          |
| EXTRA CHOC                                | SOY                        | WEAK               |                | LKSHAKE | IUL   | CE    |            | DER<br>VIBER  |
| <b>NO CHOC</b>                            | ALMOND                     | DOUBLE SH          |                | IOOTHIE | SOFT  | RINK  | REW<br>ENC | ARDS<br>QUIRY |
| DRINKS                                    | CAFE                       | TAP BEE            |                | NOCERV  | RET   | AIL   | MAN        | IAGER         |
| DRINKS                                    | RESTAURANT                 | BOTTLE BE<br>& RTD |                | OCERY   | SERV  | ICES  | AD         | MIN           |

After selecting a reason, the item is voided from the sale.

| v9 Build 7 DevRev 20 24 Mar 13:14<br>POS 1 Jeremy STANDARD #983 |    |      |
|-----------------------------------------------------------------|----|------|
| CAPPUCCINO                                                      | 1  | 3.50 |
| SHORT BLACK                                                     | 1  | 3.00 |
|                                                                 |    |      |
|                                                                 |    |      |
|                                                                 |    |      |
|                                                                 |    |      |
|                                                                 |    |      |
|                                                                 |    |      |
|                                                                 |    |      |
|                                                                 |    |      |
|                                                                 |    |      |
| <u></u>                                                         | \$ | 6 50 |
| _ ZX                                                            | Υ  | 0.50 |

Finalise the sale by pressing the ENTER button, then tender the sale.

Return to top

The Void Reason is recorded in the Journal History Enquiry.

Go to: Back Office > Enquiry > Journal History.

Locate the Journal in the Journal History Enquiry and select it.

The Journal will display the voided item along with the Void Reason that was selected.

| Journal<br>20 records                                                    | History Enquiry                                                                         |                                                             |                                                                                                    | s ×                                                                     |
|--------------------------------------------------------------------------|-----------------------------------------------------------------------------------------|-------------------------------------------------------------|----------------------------------------------------------------------------------------------------|-------------------------------------------------------------------------|
| <u>V</u> iew All<br><u>D</u> ocket Print<br><u>E</u> mail<br>Tax Invoice | Today ▼<br>From 24 Mar 2025 00:00:00 ▼<br>To 24 Mar 2025 23:59:59 ▼<br>Top 1000 records | Customer<br>Clerk<br>POS<br>Price Level<br>Location<br>Site | >     Tender Type       >     Function       ✓     Stock Item       ✓     Department       ✓     Sale Total | Table     Audit     Filter Table/Bar Tabs     Hide Voids <u>S</u> elect |
| Total                                                                    | Audit POS <u>Date</u>                                                                   | Customer                                                    | 24 Mar 2025 13:16:11 Audit 983,1<br>202001 CAPPUCCINO                                                       | Jeremy<br>3.50                                                          |
|                                                                          | 983 1 Mon 24 Mar 2025 13                                                                | :16:11                                                      | GST Subtotal<br>GST Amount                                                                                  | 6.50<br>0.59                                                            |
| St <u>o</u> ck Item<br>Sales                                             | 982 1 Mon 24 Mar 2025 12                                                                | :42:56                                                      | Changed Mind                                                                                                | 6.50                                                                    |
| <u>F</u> avourite                                                        | 980 1 Mon 24 Mar 2025 11                                                                | :47:20                                                      | Change                                                                                                    | 0.00                                                                    |
|                                                                          | 979 1 Mon 24 Mar 2025 11                                                                | :22:32                                                      |                                                                                                    |                                                                         |
|                                                                          | 978 1 Mon 24 Mar 2025 11                                                                | :21:42                                                      |                                                                                                    |                                                                         |
|                                                                          | 977 1 Mon 24 Mar 2025 11                                                                | :16:05                                                      |                                                                                                    |                                                                         |
|                                                                          | 976 1 Mon 24 Mar 2025 11                                                                | :13:54                                                      |                                                                                                    |                                                                         |
|                                                                          | 975 1 Mon 24 Mar 2025 11                                                                | :13:26                                                      |                                                                                                    |                                                                         |
| <u>A</u> dd Text                                                         | 974 1 Mon 24 Mar 2025 11                                                                | :07:07                                                      |                                                                                                    |                                                                         |
| <u>K</u> eyboard                                                         | 973 1 Mon 24 Mar 2025 11                                                                | :06:51                                                      | 1                                                                                                    |                                                                         |
|                                                                          | 972 1 Mon 24 Mar 2025 11                                                                | :05:42                                                      |                                                                                                    |                                                                         |
|                                                                          | 971 1 Mon 24 Mar 2025 10                                                                | :42:15                                                      |                                                                                                    |                                                                         |
| POS1<br>v9 Build 7 Dev                                                   | 970 1 Mon 24 Mar 2025 10                                                                | :41:15                                                      |                                                                                                    |                                                                         |
| 20                                                                       | 969 1 Mon 24 Mar 2025 09                                                                | :51:15                                                      |                                                                                                    |                                                                         |

Entire sales can also be voided.

The below demonstrates the voiding of an entire sale using a Void Reason with the Type Text function (the Type Text checkbox has been enabled for the Void Reason in Back Office > Setup > Global Options > Sales > Void Reasons.

During a sale, press the VOID SALE button.

| v9 Build 7 DevRev 20<br>POS 1 Jeremy STAN | 24 Mar 13:21<br>IDARD #984  |                         |           |                 |             |            |          |       |            | ×             |  |
|-------------------------------------------|-----------------------------|-------------------------|-----------|-----------------|-------------|------------|----------|-------|------------|---------------|--|
| CAPPUCCINO                                |                             |                         | 1         | 3.50            |             |            | <u></u>  |       | ~          | 1922 M        |  |
| FLAT WHITE                                |                             |                         | 1         | 3.50            | RECEIPT     | CLERK      | 7        | 8     | 9          | CL            |  |
| SHORT BLACK                               |                             |                         | 1         | 3.00            |             |            |          |       |            |               |  |
|                                           |                             |                         |           |                 | PRICE LEVEL | 5% ST DISC | л        | -     | 6          | NO            |  |
|                                           |                             |                         |           |                 | CUSTOMER    | 5% ITEM    | 4        | 2     | 0          | SALE          |  |
|                                           |                             |                         |           |                 | BAR TAB     | REFUND     | 1        | 2     | 2          | v             |  |
|                                           |                             |                         |           |                 | PENDING     | VOID SALE  | <b>–</b> | 2     | 2          | ^             |  |
| 3x                                        |                             |                         |           | \$10.00         | TABLE MAP   | VOID       | 0        | ٠     | EN         | TER           |  |
|                                           | $\mathcal{O}$               | <u><u></u><u>b</u>.</u> |           |                 | Ø           |            | bi a     | et et | X          | 2             |  |
| CAPPUCCINO                                | FLAT WHITE                  | LATTE                   | CHAI      | SHORT BLACK     | LONG BLACK  | МОСНА      | нот      | снос  | TEA        |               |  |
| EXTRA HOT                                 | SKINNY                      | DECAF                   | 1 SUGAR   | TAKEAWAY        | SMALL       | ICED DRINK | WA       | TER   | KEYB       | OARD          |  |
| EXTRA CHOC                                | SOY                         | WEAK                    | 2 SUGAR   | MARSH<br>MALLOW | MEDIUM      | MILKSHAKE  | IUL      | CE    | OR<br>NUT  | DER<br>MBER   |  |
| NO СНОС                                   | ALMOND                      | DOUBLE SHOT             | 3 SUGAR   | EQUAL           | LARGE       | SMOOTHIE   | SOFT     | ORINK | REW<br>ENC | ARDS<br>QUIRY |  |
| 2211/2                                    | CAFE                        | TAP BEER                | SPIRITS   |                 |             |            | RET      | AIL   | MAN        | MANAGER       |  |
| DRINKS                                    | RESTAURANT BOTTLE BEER WINE | WINE                    | COCKTAILS | FRUIT & VEG     | GROCERY     | SERVICES   |          | ADMIN |            |               |  |

#### Return to top

The Void Reasons prompt is displayed.

Select a Void Reason.

In this example, a Void Reason is being selected which has the "Type Text" option enabled (Other).

| v9 Build 7 DevRev 20<br>POS 1 Jeremy STAN | ) 24 Mar 13:23<br>IDARD #984 |                    | void reasons   | $\sim$ |          |        |       |            | ×              |
|-------------------------------------------|------------------------------|--------------------|----------------|--------|----------|--------|-------|------------|----------------|
| VOID ENTIRE SALE                          |                              |                    |                | X      | CLERK    | 7      | 8     | 9          | CL             |
|                                           |                              |                    | Incorrect Item |        |          |        |       |            |                |
|                                           |                              |                    | Faulty         | 6 ITEM | 4        | 5      | 6     | NO<br>SALE |                |
|                                           |                              |                    | Other          | EFUND  | 1        | 2      | 3     | x          |                |
|                                           |                              |                    | Changed Mind   |        | ID SALE  | -      | 2     | 5          | λ              |
| 27                                        |                              |                    | Too Expensive  |        | VOID     | 0      | •     | EN         | TER            |
| JX                                        |                              | Ŷ                  |                |        | <b>E</b> | Dia la | 10    | T          | 2              |
| CAPPUCCINO                                | FLAT WHITE                   | LATTE              |                |        | лосна    | нот    | снос  | т          | ΈA             |
| EXTRA HOT                                 | SKINNY                       | DECAF              |                |        | D DRINK  | WA     | TER   | КЕҮВ       | OARD           |
|                                           | SOY                          | WEAK               |                |        | LKSHAKE  | υ      | ICE   | OR<br>NUI  | DER<br>MBER    |
| NO СНОС                                   | ALMOND                       | DOUBLE SH          |                |        | IOOTHIE  | SOFTI  | DRINK | REW<br>ENC | /ARDS<br>QUIRY |
|                                           | CAFE                         | TAP BEE            |                |        |          | RET    | AIL   | MAN        | IAGER          |
| DRINKS                                    | RESTAURANT                   | BOTTLE BE<br>& RTD |                |        | CERY     | SER\   | /ICES | AD         | MIN            |

Return to top

The onscreen keyboard is displayed so that text can be entered.

The entered text will be recorded together with the selected Void Reason.

Enter the required text and press the "Enter" button on the onscreen keyboard to save the text.

| v9 Build 7 D<br>POS 1 Jerer | evRev 20 24<br>ny STANDAI | Mar 13:28<br>RD #984 |     |            |      |       |        |        |         |         |      |        |             | ×     |  |  |  |  |  |
|-----------------------------|---------------------------|----------------------|-----|------------|------|-------|--------|--------|---------|---------|------|--------|-------------|-------|--|--|--|--|--|
| VOID EN                     | TIRE SALE                 |                      |     | 10.0       | REG  | CEIPT | CLERK  |        | 78      | ; 9     | CL   |        |             |       |  |  |  |  |  |
|                             |                           |                      |     |            |      |       |        | PRICE  | E LEVEL | 5% ST C | DISC | 4 5    | 6           | NO    |  |  |  |  |  |
|                             |                           |                      |     |            |      |       |        | CUST   | OMER    | 5% ITE  | M    | • 3    |             | SALE  |  |  |  |  |  |
|                             |                           |                      |     |            |      |       |        | BAI    | RTAB    | REFU    | ND   | 1 2    | 2           | x     |  |  |  |  |  |
|                             |                           |                      |     |            |      |       |        | PEN    | IDING   | VOID S  | ALE  |        |             | ~     |  |  |  |  |  |
| 3x                          |                           |                      |     |            |      | \$`   | 10.00  | TABL   | E MAP   | VOI     | þ    | ο.     | EN          | TER   |  |  |  |  |  |
|                             |                           | 9                    | SLÍ | <u>b</u> . |      |       |        | X      |         |         |      | 01 250 |             | 2     |  |  |  |  |  |
|                             |                           |                      |     |            | Cust | omer  | forgot | wallet |         |         |      |        | $\boxtimes$ | ×     |  |  |  |  |  |
| q                           | W                         | е                    | r   | t          | у    | u     | i      | 0      | р       | 7       | 8    | 9      | <           | >     |  |  |  |  |  |
| а                           | S                         | d                    | f   | g          | h    | j     | k      |        | #       | 4       | 5    | 6      | :           | !     |  |  |  |  |  |
| $\uparrow$                  | z                         | х                    | с   | V          | b    | n     | m      | &      | @       | 1       | 2    | 3      | En          | Enter |  |  |  |  |  |
| CL                          |                           |                      |     |            |      |       |        | Ν      | ?       | 0       | •    | -      |             |       |  |  |  |  |  |

The sale is voided.

#### Return to top

The selected Void Reason together the with the typed text is recorded in the Journal History. Go to: Back Office > Enquiry > Journal History.

| Journal<br>21 records                                                    | History Enquiry                                                                                                    |                                                                |                                                                                                    | s 🗙                                                             |
|--------------------------------------------------------------------------|----------------------------------------------------------------------------------------------------|----------------------------------------------------------------|----------------------------------------------------------------------------------------------------|-----------------------------------------------------------------|
| <u>V</u> iew All<br><u>D</u> ocket Print<br><u>E</u> mail<br>Tax Invoice | Today         ▼           From         24 Mar 2025 00:00:00         ▼           To         24 Mar 2025 23:59:59         ▼           Top         1000         records                                                                                                    | Customer<br>Clerk<br>POS<br>Price Level<br>Location<br>Site    | >     Tender Type     Image: Constraint of the second second seco | Table<br>Audit<br>Filter Table/Bar Tabs<br>Hide Voids<br>Select |
| <br>Total                                                                | Audit POS <u>Date</u>                                                                                                    | Customer                                                       | 24 Mar 2025 13:29:28 Audit 984,1<br>VOID ENTIRE SALE                                                                                                    | Jeremy<br>10.00                                                 |
| Stock Item<br>Sales<br>Eavourite                                         | 984         1         Mon 24 Mar 2025 13           983         1         Mon 24 Mar 2025 13           982         1         Mon 24 Mar 2025 12           981         1         Mon 24 Mar 2025 11           980         1         Mon 24 Mar 2025 11           979         1         Mon 24 Mar 2025 11 | x:29:28<br>k:16:11<br>2:42:56<br>1:47:28<br>1:42:33<br>1:22:32 | Other<br># REF: Customer forgot wallet<br>202002 FLAT WHITE (VOID)<br>202004 SHORT BLACK (VOID)<br>Change                                                                                                    | 3.50<br>3.00<br>0.00                                            |
|                                                                          | 978         1         Mon 24 Mar 2025 11           977         1         Mon 24 Mar 2025 11           976         1         Mon 24 Mar 2025 11                                                                                                    | 1:21:42<br>1:16:05<br>1:13:54                                  |                                                                                                    |                                                                 |
| <u>A</u> dd Text<br><u>K</u> eyboard                                     | 975 1 Mon 24 Mar 2025 11<br>974 1 Mon 24 Mar 2025 11                                                                                                    | :13:26                                                         |                                                                                                    |                                                                 |
|                                                                          | 973 1 Mon 24 Mar 2025 11<br>972 1 Mon 24 Mar 2025 11                                                                                                    | :06:51                                                         |                                                                                                    |                                                                 |
| POS1<br>v9 Build 7 Dev<br>20                                             | 971 1 Mon 24 Mar 2025 10<br>970 1 Mon 24 Mar 2025 10                                                                                                    | ):42:15                                                        |                                                                                                    |                                                                 |

### IP-6970 – Yes/No Option – Confirm when Saving a Stock Item with Zero Prices

This function introduces the ability to display a confirmation prompt when saving a Stock Item that has all the Sell Prices set to zero.

This can be useful when preventing Stock Items from accidentally being saved without a Sell Price.

To configure this function, go to: Back Office > Setup > Yes/No Options > Search: "zero". Enable the Yes/No Option "Confirm when Saving a Stock Item Zero Prices".

| Yes/No Options |                                 | Search             | zero |                                                                                                    | > |   | Cle | ear   |    |     |   |   |  |  | S | × |
|----------------|---------------------------------|--------------------|------|----------------------------------------------------------------------------------------------------|---|---|-----|-------|----|-----|---|---|--|--|---|---|
|                |                                 |                    |      | ALL                                                                                                    | 1 | 2 | 901 | 902 9 | 03 |     |   |   |  |  |   |   |
| Clerks         | CONFIRM                         | NATION             |      |                                                                                                    |   |   |     |       |    |     |   |   |  |  |   |   |
| Confirmation   | Confirm when Saving a Stock Ite | m with Zero Prices |      | <ul> <li>Image: A set of the set of the</li></ul> |   |   |     |       |    | ╺── | - | _ |  |  |   |   |
|                | Confirm you want to Set Uncour  | ted Items to Zero  |      |                                                                                                    |   |   |     |       |    |     |   |   |  |  |   |   |

Close the Yes/No Options window, then go to: Back Office > File > Stock Control > Stock Items. Either create a new Stock Item via the Add button, or modify an existing Stock Item. Leave the Sell Prices set to 0.00 and press the "Save" button.

| Stock It                 | ems                                                                                                    | <u>G</u> eneral A <u>d</u>                                                                                                    | <b>wanced</b> I <u>n</u> direct Iten | n <u>V</u> ariants                                                                                                    |                             |                                       |                          | ×                                                                                                |
|--------------------------|----------------------------------------------------------------------------------------------------|----------------------------------------------------------------------------------------------------|--------------------------------------|----------------------------------------------------------------------------------------------------|-----------------------------|---------------------------------------|--------------------------|--------------------------------------------------------------------------------------------------|
| <u>S</u> ave<br>Keyboard | Stock Code<br>Description<br>Kitchen Description<br>Long Description<br>- Selling Prices (inc Tax) -<br>STANDARD<br>STAFF<br>EXTRAS<br>BOTTLESHOP<br>Price 5<br>Price 6<br>Price 7<br>Price 8<br>Price 9<br>Price 10<br>Price 11<br>OWNERS | 4<br>COKE VANILLA 2L<br>COKE VANILLA 2L<br>COKE VANILLA 2L<br>COKE VANILLA 2L<br>Pr<br>%<br>0.00<br>0.00 | ofit                                 | 15)<br>15)<br>reipt Printer<br>CHEN<br>R<br>FFEE<br>I<br>then Printer 5<br>then Printer 5<br>then Printer 7<br>then Printer 7<br>then Printer 7<br>then Printer 10<br>then Printer 11<br>then Printer 12 | Department 205<br>Scan Code | > SOFT DRI<br>(15)<br>4 ><br>Soft DRI | INK<br>Auto<br>GROCERIES | Instruction<br>Print Red<br>Web Store<br>Inhibit Discounts<br>Inhibit Voids<br>Manufactured Item |
| POS1<br>v9 Build 7 p.1   | Cost Prices (ex Tax)<br>Standard Cost<br>Last Cost<br>Average Cost<br>Recalculate<br>Sell Prices                                                                                                    | 0.0000<br>0.0000<br>0.0000<br>© Don't Recalculate Se<br>O Based on Profit %<br>O Based on Profit \$                                                                                                    | Il Prices                            | ngs (Selling)<br>1-Free<br>1 Defined<br>2 Defined<br>2 Defined<br>1 Defined                                                                                                    | Attributes                  | v<br>v<br>v                           |                          | <b>&gt;</b>                                                                                      |

#### Return to top

A confirmation prompt "All Sell Prices are set to Zero. Are you sure you wish to Save?" will be displayed. Pressing Yes will continue with the save operation, saving the Stock Item with 0.00 Sell Prices. Pressing No will return to the Stock Item so that Sell Prices can be entered for the Stock Item.

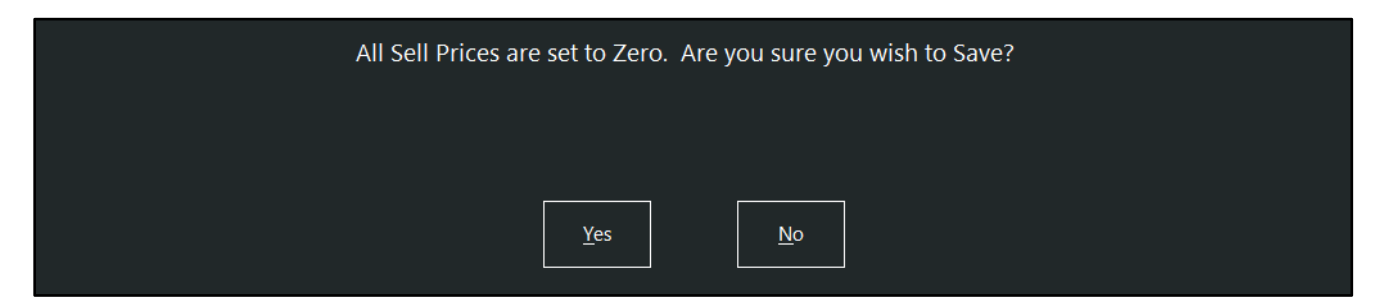